## 2103/2103c Modem Module

## **Installation and Operation Guide**

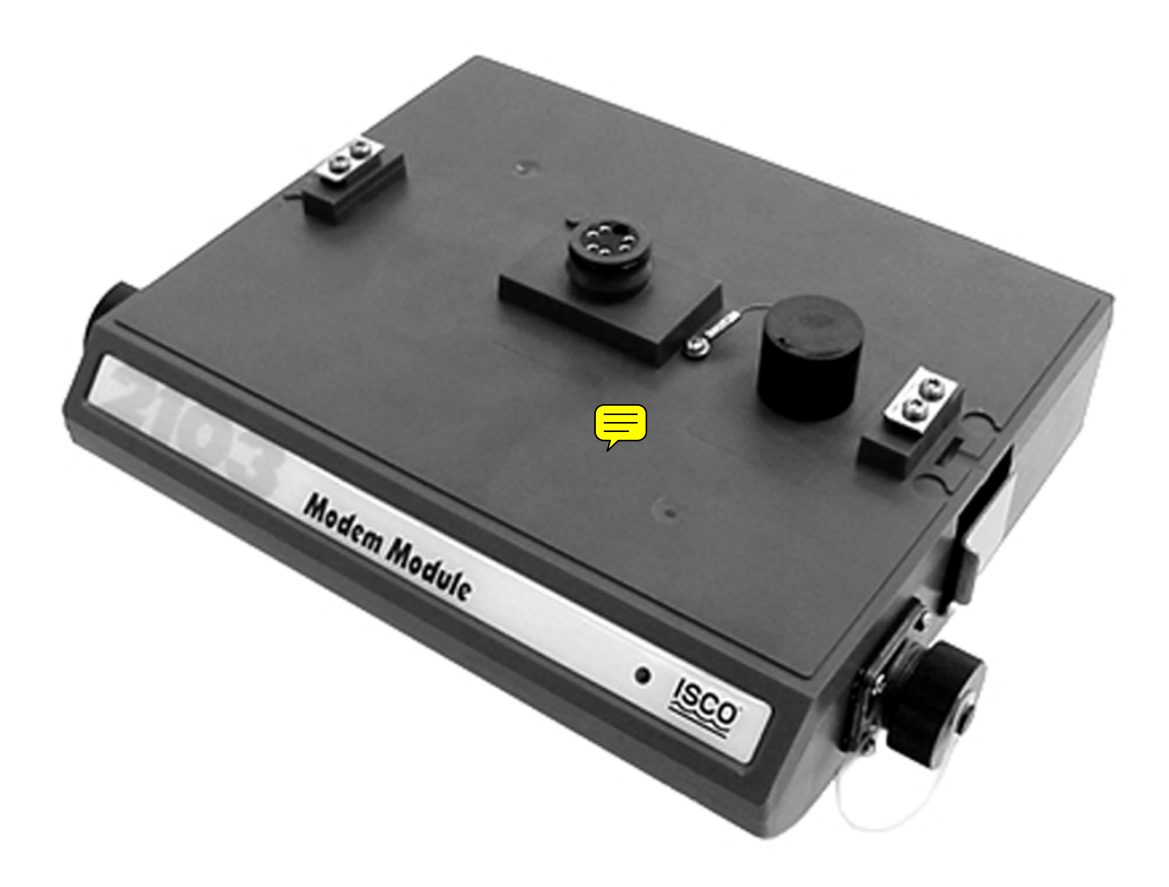

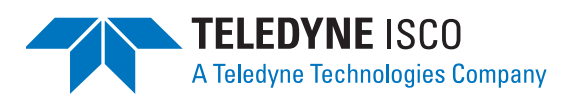

Part #69-2003-180 Copyright © 2002. All rights reserved, Teledyne Isco, Inc. Revision M, September 6, 2006

Download from Www.Somanuals.com. All Manuals Search And Download.

#### Foreword

This instruction manual is designed to help you gain a thorough understanding of the operation of the equipment. Teledyne Isco recommends that you read this manual completely before placing the equipment in service.

Although Teledyne Isco designs reliability into all equipment, there is always the possibility of a malfunction. This manual may help in diagnosing and repairing the malfunction.

If the problem persists, call or e-mail the Teledyne Isco Technical Service Department for assistance. Simple difficulties can often be diagnosed over the phone.

If it is necessary to return the equipment to the factory for service, please follow the shipping instructions provided by the Customer Service Department, including the use of the **Return Authorization Number** specified. **Be sure to include a note describing the malfunction.** This will aid in the prompt repair and return of the equipment.

Teledyne Isco welcomes suggestions that would improve the information presented in this manual or enhance the operation of the equipment itself.

Teledyne Isco is continually improving its products and reserves the right to change product specifications, replacement parts, schematics, and instructions without notice.

| Customer Service |                |         |              |                                    |
|------------------|----------------|---------|--------------|------------------------------------|
|                  | Phone:         | (800) 2 | 228-4373     | (USA, Canada, Mexico)              |
|                  |                | (402) 4 | 464-0231     | (Outside North America)            |
|                  | Fax:           | (402) 4 | 465-3022     |                                    |
|                  | Email:         | IscoCS  | SR@teledyne  | .com                               |
| Technica         | l Service      |         |              |                                    |
|                  | Phone:         | (800) 7 | 775-2965     | (Analytical)                       |
|                  |                | (800) 2 | 228-4373     | (Samplers and Flow Meters)         |
|                  | Email:         | IscoSe  | rvice@teledy | yne.com                            |
|                  | Return equipme | ent to: | 4700 Super   | ior Street, Lincoln, NE 68504-1398 |
| Other Co         | prrespondence  |         |              |                                    |
|                  | Mail to:       |         | P.O. Box 82  | 531, Lincoln, NE 68501-2531        |
|                  | Email:         |         | IscoInfo@te  | ledyne.com                         |
|                  | Web site:      |         | www.isco.co  | om                                 |

#### **Contact Information**

Revised September 15, 2005

Download from Www.Somanuals.com. All Manuals Search And Download.

## 2103 Modem Module

## Table of Contents

#### Section 1 Introduction

| 1.1 | Introduction                     | 1-1 |
|-----|----------------------------------|-----|
| 1.2 | Product Description.             | 1-1 |
| 1.3 | Identifying Module Components    | 1-2 |
| 1.4 | Safety Symbols and Hazard Alerts | 1-6 |
| 1.5 | Technical Service                | 1-7 |

#### Section 2 Installation and Operation

| 2.1 | Unpacking Instructions                   | 2-1 |
|-----|------------------------------------------|-----|
| 2.2 | Safety                                   | 2-1 |
| 2.3 | Installation                             | 2-2 |
|     | 2.3.1 Latches - Locking and Unlocking    | 2-2 |
|     | 2.3.2 Communication Connectors           | 2-2 |
|     | 2.3.3 Stacking Modules                   | 2-3 |
| 2.4 | Telephone Line Connection (2103 only)    | 2-3 |
|     | 2.4.1 Modem Cable Connection             | 2-5 |
|     | 2.4.2 Connection Without the Modem Cable | 2-5 |
| 2.5 | Connecting to Flowlink                   | 2-6 |
| 2.6 | Pushed Data Capability                   | 2-7 |

#### Section 3 2103c Cellular Modem Module

| 3.1 Overview                   | 3-1 |
|--------------------------------|-----|
| 3.1.1 Data Retrieval           | 3-1 |
| 3.1.2 Text Messaging           | 3-1 |
| 3.1.3 Stacking / Compatibility | 3-1 |
| 3.2 Antenna Options            | 3-1 |
| 3.3 Programming                | 3-2 |
|                                |     |

#### Section 4 Modbus Protocol

| $\begin{array}{c} 4.1 \\ 4.2 \end{array}$ | Introduction                     | -1<br>-1 |
|-------------------------------------------|----------------------------------|----------|
|                                           | 4.2.1 Establishing Communication | -2       |
|                                           | 4.2.2 Module Addressing 4        | -2       |
| 4.3                                       | Configurations                   | -3       |
| 4.4                                       | Glossary of Terms 4              | -4       |
| 4.5                                       | Common Acronyms 4                | -5       |
| 4.6                                       | Register Specifications 4        | -6       |
|                                           |                                  |          |

#### Section 5 Maintenance

| 5.1 | Maintenance Overview          | 5 - 1 |
|-----|-------------------------------|-------|
|     | 5.1.1 Cleaning                | 5-1   |
| 5.2 | Maintenance Kit               | 5-1   |
| 5.3 | Desiccant                     | 5-2   |
|     | 5.3.1 Replacing the Desiccant | 5-2   |

|     | 5.3.2 Reactivating the Desiccant | 5-2 |
|-----|----------------------------------|-----|
| 5.4 | Hydrophobic Filter               | 5-3 |
| 5.5 | O-Rings                          | 5-3 |
| 5.6 | How to Obtain Service            | 5-3 |

#### **Appendix A Replacement Parts**

| A.1 | Replacement Parts A             | <b>\-1</b>  |
|-----|---------------------------------|-------------|
|     | A.1.1 2103 Replacement Parts A  | <b>\-</b> 2 |
|     | A.1.2 2103c Replacement Parts A | <b>\-</b> 5 |

#### **Appendix B Accessories**

| B.1 | How to Order.       | B-1 |
|-----|---------------------|-----|
| B.2 | General Accessories | B-1 |

#### Appendix C Material Safety Data Sheets

| C.1 Overview | . C- | -1 | L |
|--------------|------|----|---|
|--------------|------|----|---|

## List of Figures

| 1-1 | 2103 Modem Components - Top View                   | 1-2 |
|-----|----------------------------------------------------|-----|
| 1-2 | 2103 Modem Components - Bottom View                | 1-3 |
| 1-3 | 2103 Communication Connector Pins                  | 1-5 |
| 1-4 | 2103 Modem Cable Connector                         | 1-6 |
| 2-1 | Connecting the Modem Cable                         | 2-5 |
| 2-2 | 2103 Modem Cable Connector                         | 2-5 |
| 2-3 | Flowlink Connect Screen                            | 2-6 |
| 3-1 | 2103c magnetic-mount antenna                       | 3-1 |
| 3-2 | 2103c buried antenna                               | 3-2 |
| 3-3 | Setting dialout phone numbers and alarm conditions | 3-3 |
| 3-4 | TAP Service Provider Screen                        | 3-3 |
| 3-5 | TAP Service Parameters                             | 3-4 |
| 4-1 | Configuration Example (Direct Connection Shown)    | 4-3 |
|     |                                                    |     |

## List of Tables

| 1-1 | 2103 Modem Module Components - Top View           |
|-----|---------------------------------------------------|
| 1-2 | 2103 Modem Module Components - Bottom View 1-3    |
| 1-3 | 2103 Modem Module Technical Specifications        |
| 1-4 | Specifications – 2191 Battery Module 1-4          |
| 1-5 | 2103 Communication Connector Pins                 |
|     | (2103 only) 1-5                                   |
| 4-1 | Modbus ASCII Address 1 Register Definitions 4-6   |
| 4-2 | Modbus ASCII Address 2-(N+1) Register Definitions |
| 4-3 | Measurement Parameters by Model Number* 4-9       |

## 2103 Modem Module

## Section 1 Introduction

| 1.1 Introduction        | This instruction manual is designed to help you gain a thorough<br>understanding of the operation of the 2103 and 2103c Modem<br>Modules. Teledyne Isco recommends that you read this manual<br>completely before placing the equipment into service.                                                                                                    |
|-------------------------|----------------------------------------------------------------------------------------------------|
|                         | Information in this manual pertains to both the 2103 phone line<br>modem and the 2103c cellular modem, except for sections specific<br>to one method of communication or the other.                                                                                                    |
|                         | For detailed information about setup and operation of the 2103c CDMA Cellular Modem, refer to Section 3, 2103c Cellular Modem Module.                                                                                                    |
| 1.2 Product Description | The 2103 Modem is a portable data interrogation unit designed<br>to transmit data from Isco's 2100 Series flow modules, which<br>measure parameters of open channel flow streams. It works in<br>conjunction with Isco's <i>Flowlink</i> software.                                                                                                    |
|                         | The 2103 Modem can be located anywhere within a stack of up to<br>three other 2100 Series networked modules, using the same<br>locking mechanism that connects the 2100 Series modules to<br>each other. The 2103 is compatible with Isco's 2150 Area Velocity<br>flow module, 2110 Ultrasonic flow module, 2101 Field Wizard,<br>and 2102 wireless module. It is powered by Isco's 2191 battery<br>module. |
|                         | All enclosures are rated NEMA 4X, 6P(IP68). The permanently<br>sealed enclosures are designed to meet the environmental<br>demands of many sewer flow monitoring applications. All connec-<br>tions between modules, sensors, and communication cables lock<br>in place. The locking mechanisms strongly secure the compo-<br>nents and ensure a watertight seal.                                           |

#### 1.3 Identifying Module Components

Figures 1-1 and 1-2 identify the key components of the 2103 Modem.

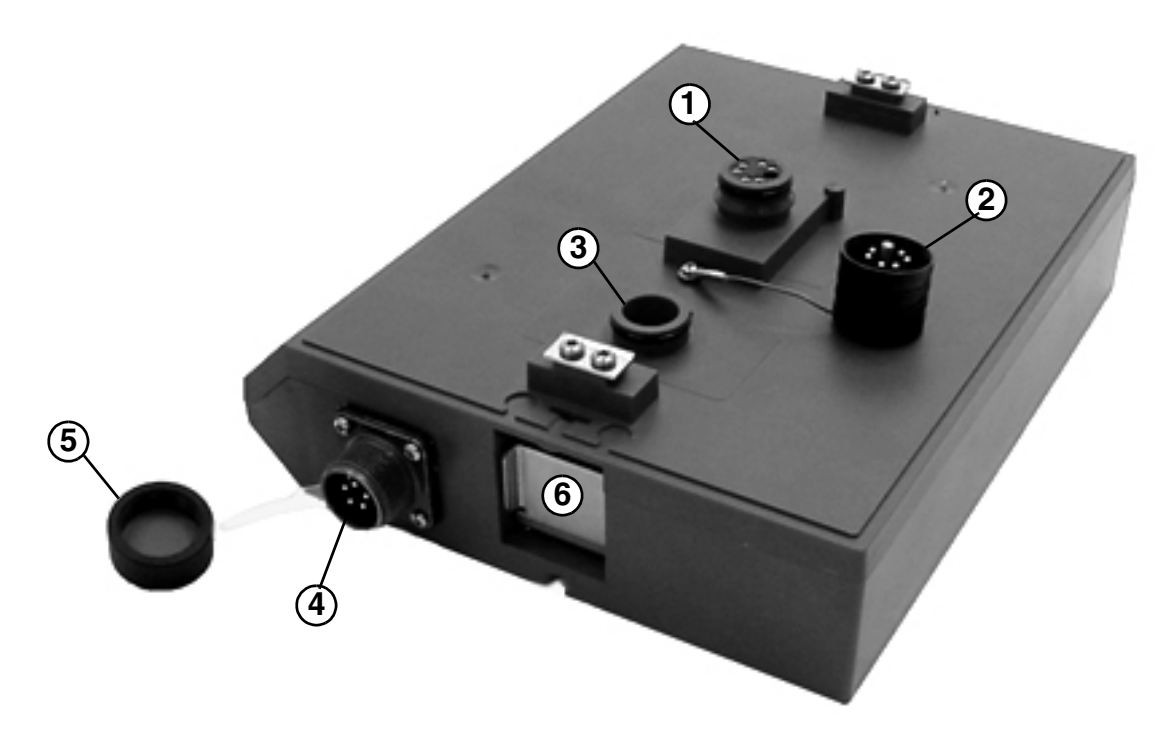

Figure 1-1 2103 Modem Components - Top View

|          | Table 1-1 2103 Modem                 | Module Components - Top View                                                                                                    |
|----------|--------------------------------------|----------------------------------------------------------------------------------------------------|
| Item No. | Name                                 | Description                                                                                                    |
| 1        | Communication Connector              | This port is used to connect the 2103 Modem to other modules in a stack.                                                                                                    |
| 2        | Connector Cap                        | Insert into the communication connector when it is not in use to protect the connector from moisture damage. When the connector is in use, store the connector cap in the cap holder. |
| 3        | Cap Holder                           | Stores the connector cap when the communication connector is in use.                                                                                                    |
| 4        | Modem Cable Connector<br>(2103 only) | Used to connect the modem cable to the 2103 Modem Module.                                                                                                    |
| 5        | Modem Cable Connector Cap            | Insert into the modem cable connector when the connector is not in use to protect the connector from damage.                                                                          |
| 6        | Latch Release                        | Push in to unlock the module from a stack.                                                                                                    |

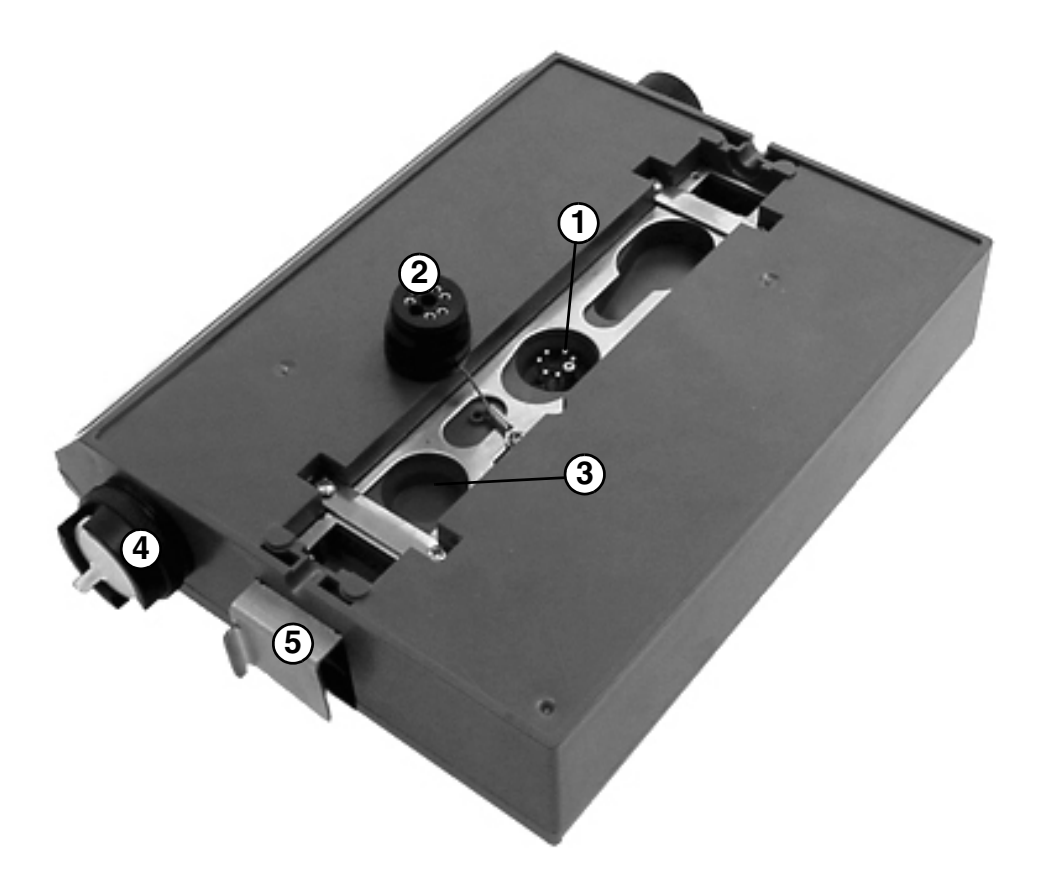

Figure 1-2 2103 Modem Components - Bottom View

|          | Table 1-2 2103 Mod                            | dem Module Components - Bottom View                                                                                                    |
|----------|-----------------------------------------------|----------------------------------------------------------------------------------------------------|
| Item No. | Name                                          | Description                                                                                                    |
| 1        | Communication Connector                       | This connects the 2103 Modem to other 2100 Series modules in the stack and is used to transfer data.                                                                            |
| 2        | Connector Cap                                 | Insert into the communication connector when not in use to protect the connector from moisture damage. When the connector is in use, store the connector cap in the cap holder. |
| 3        | Cap Holder                                    | Stores the connector cap when the communication connector is in use.                                                                                                    |
| 4        | Desiccant Cartridge and<br>Hydrophobic Filter | Prevents moisture from entering the unit.                                                                                                    |
| 5        | Latch                                         | Push in to lock the module in a stack.                                                                                                    |

| Table 1-3 2103                                           | Modem Module Technical Specifications                                                                       |
|----------------------------------------------------------|----------------------------------------------------------------------------------------------------|
| Dimensions                                               | Length = 10.5 inches (26.7 cm)<br>Width = 7.5 inches (19 cm)<br>Height = 2.9 inches (7.4 cm)                |
| Weight                                                   | 2 lbs. (.9 Kg)                                                                                              |
| Material                                                 | High-impact molded polystyrene                                                                              |
| Enclosure                                                | NEMA 4X, 6P, IP68 (2103), IP67 (2103c)                                                                      |
| Power                                                    | 6.6 to 16.6 VDC, 141 mA typical at 12 VDC, 0.41 mA standby                                                  |
| Operating Temperature                                    | -4° to 140°F (-20° to 60°C)                                                                                 |
| Storage Temperature                                      | -40° to 140°F (-40° to 60°C)                                                                                |
| Typical Battery Life                                     | 291 days*                                                                                                   |
| Modulation Standards Supported (2103 only)               | Bell 103, Bell 212, V.21, V.22, V.22 bis, V.23, V.32, V.32 bis, V.34                                        |
| Communication Speeds Supported                           | 300, 1200, 2400, 4800, 7200, 9600, 12000, 14400, 16800, 19200, 21600, 24000, 26400, 28800, 31200, 33600 bps |
| Error Correction Standards Supported                     | V.42 LAPM, MNP-2, MNP-4, MNP-10                                                                             |
| Data Compression Standards Supported                     | V.42 bis, MNP-5                                                                                             |
| * Actual battery life will vary depending upon configura | tion. The figure given assumes interrogation with Flowlink 4.13 once a week, with a site configu-           |

\* Actual battery life will vary depending upon configuration. The figure given assumes interrogation with Flowlink 4.13 once a week, with a site configuration of a 2103, 2150, and 2191 (using Energizer 529 batteries) and a connection speed of 33600 baud. The 2150 was configured to record level, velocity, flow rate every 15 minutes, total flow, and battery voltage every 24 hours.

|        | Table                          | 1-4 Specifications – 21          | 91 Battery Module                    |
|--------|--------------------------------|----------------------------------|--------------------------------------|
| Size ( | H×W×D)                         | $6.0\times9.6\times7.6$ in.      | $15.2\times24.4\times19.3~\text{cm}$ |
| Weigh  | nt (without batteries)         | 3.2 lbs.                         | 1.4 kg                               |
| Mater  | ials                           | ABS plastic, stainless steel     |                                      |
| Enclo  | sure (self-certified)          | NEMA 4X, 6P                      | IP68                                 |
| Batter | ries                           | 6V alkaline lantern or lead-acid | lantern, quantity 2                  |
| Capad  | city                           |                                  |                                      |
|        | Alkaline Lantern Batteries     | 25 Ahrs                          |                                      |
|        | Lead-acid Lantern<br>Batteries | 5 Ahrs                           |                                      |

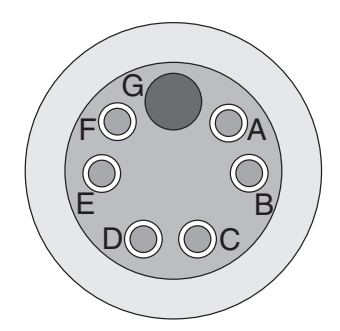

|     | Table 1- | 5 2103 Communication Connector Pins<br>(2103 only)    |
|-----|----------|-------------------------------------------------------|
| Pin | Name     | Description                                           |
| А   | LONA     | Neuron differential transceiver Data A                |
| В   | LONB     | Neuron differential transceiver Data B                |
| С   | VIN+     | Positive power supply voltage input (+12 VDC nominal) |
| D   | VIN–     | Negative power supply voltage input (0 VDC nominal)   |
| Е   | RCVUP    | PC data receiver inverted input                       |
| F   | XMTUP    | PC data transmit inverted output                      |
| G   | Key      | Aligns connector pins                                 |

Figure 1-3 2103 Communication Connector Pins

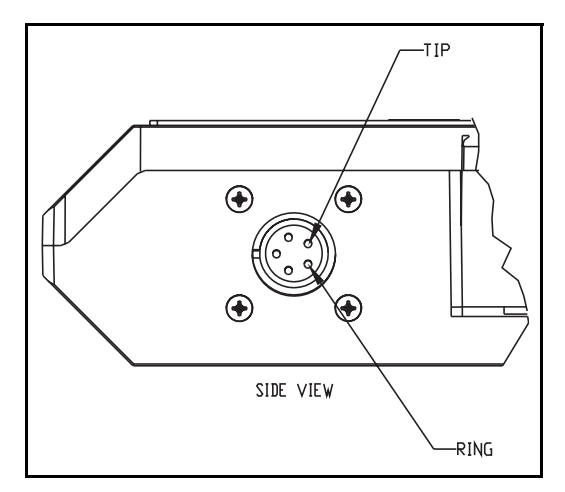

Figure 1-4 2103 Modem Cable Connector

#### 1.4 Safety Symbols and Hazard Alerts

This icon identifies a general hazard and is accompanied with details about the hazard. The instruction manual identifies the hazardous condition and any steps necessary to correct the condition. The manual presents this information in one of two ways:

#### 

Cautions identify a potential hazard, which if not avoided, may result in minor or moderate injury. This category can also warn you of unsafe practices, or conditions that may cause property damage.

#### 

Warnings indicate potentially hazardous conditions. If you do not avoid these risks, they could cause you death or serious injury.

# **1.5 Technical Service** Although Teledyne Isco designs reliability into all of its equipment, there is always the possibility of a malfunction occurring. You can use this manual to help in diagnosing and repairing any malfunctions. If the malfunction persists, call or write the Teledyne Isco Technical Service Department for assistance:

Teledyne Isco Inc. Technical Service Department P.O. Box 82531 Lincoln, NE 68501 800-228-4373 or 402-464-0231 FAX: 402-465-3001 e-mail: IscoService@teledyne.com

Simple difficulties can often be diagnosed over the phone. If it is necessary to return the equipment to the factory for service, please follow the shipping instructions provided by the Technical Service Department, including the use of the Return Authorization Number specified. Be sure to include a note describing the malfunction. This will aid in the prompt repair and return of the equipment.

## 2103 Modem Module

## Section 2 Installation and Operation

#### 2.1 Unpacking Instructions

When the system arrives, inspect the contents for any damage. If there is damage, contact the delivery company and Teledyne Isco (or its agent) immediately.

#### 

If there is any evidence that any items may have been damaged in shipping, do not attempt to install the unit. Please contact Teledyne Isco (or its agent) for advice.

#### Teledyne Isco, Inc.

Customer Service Dept. P.O. Box 82531 Lincoln, NE 68501 USA

Phone: (800) 228-4373 Outside USA & Canada call: (402) 464-0231

FAX: (402) 465-3022

E-mail: IscoCSR@teledyne.com

#### 2.2 Safety

When you unpack the system, check the items against the packing list. If any parts are missing, contact the delivery company and Teledyne Isco's Customer Service Department. When you report missing part(s), please indicate them by part number. In addition to the main packing list, there may be other packing lists for various sub-components.

It is recommended that you retain the shipping cartons as they can be used to ship the unit in the event that it is necessary to transport the system.

Please complete the registration card and return it to Teledyne Isco, Inc.

#### 

Avoid hazardous practices! If you use these instruments in any way not specified in this manual, the protection provided by the instruments may be impaired; this will increase your risk of injury.

#### 

The installation and use of this product may subject you to hazardous working conditions that can cause you serious or fatal injuries. Take any necessary precautions before entering a worksite. Install and operate this product in accordance with all applicable safety and health regulations, and local ordinances.

The 2100 Series components are often installed in confined spaces. Some examples of confined spaces include manholes, pipelines, digesters, and storage tanks. These spaces may become

hazardous environments that can prove fatal for those unprepared. These spaces are governed by OSHA 1910.146 and require a permit before entering.

#### 2.3 Installation

2.3.1 Latches - Locking and Unlocking Follow the instructions below to install your 2103 Modem.

Latches must be operated to stack and unstack the modules in a Series 2100 stack. The mechanisms are the same for the 2103 Modem and other 2100 Series modules. Detailed instructions with photos can be found in your 2150 instruction manual.

Take a moment to familiarize yourself with operating the latches. You must unlock the latch to place the module on top of another module in a stack. The latch is unlocked by pushing in the latch release on the right side of the module. To lock the latch, push in the latch on the left side of the module.

#### 

The latch can be damaged by applying too much force. Never press on both sides at the same time. Do not force the latch if it is obstructed. While some degree of pressure must be applied to slide the latch, the ends of the latches should never bend more than 1/8".

#### 🗹 Note

Latches will "click" when they are fully locked and unlocked.

#### 2.3.2 Communication Connectors

Connecting the 2103 Modem module involves uncapping and capping communication connectors. When a communication connector is not in use, the connector should always be capped. The cap will seal the connector to prevent corrosion, and will improve communications.

When a communication connector is in use, store the cap on the holder next to the connector. The communication connector will be sealed by its mating connector.

Detailed instructions and photos can be found in your 2150 or 2110 instruction manual.

#### 

Caps **PUSH ON** and **PULL OFF**. Do not rotate the caps to remove them from the connectors.

#### 🗹 Note

For modules to correctly stack and lock together, protective caps between the modules must be stored on the holders.

| 2.3.3 Stacking Modules                          | The 2103 Modem Module can be located anywhere within a stack<br>of up to three 2100 Series networked modules. It will draw its<br>power from the battery module located in the stack.                                                              |
|-------------------------------------------------|----------------------------------------------------------------------------------------------------|
|                                                 | To connect the 2103 with a 2100 Series module, refer to the fol-<br>lowing instructions.                                                                                                    |
|                                                 | 1. On the top of the 2100 Series module, remove the cap and stow it on the holder. This exposes the communication connector on the module.                                                                                                    |
|                                                 | 2. Inspect the module's communication connector. It should<br>be clean and dry. Damaged O-rings must be replaced.                                                                                                    |
|                                                 | 3. Unlock the 2103's latch by pressing in on the latch release (right side).                                                                                                    |
|                                                 | 4. Underneath the 2103, remove the cap from the lower com-<br>munication connector and stow it in the holder.                                                                                                    |
|                                                 | 5. Lock the latch. Locking the latch correctly seats and aligns the lower cap in its holder.                                                                                                    |
|                                                 | 6. Position the 2103 over the 2100 Series module. Align the connectors and lower the 2103 onto the other module.                                                                                                    |
|                                                 | 7. Unlock the 2103's latch by pressing in on the latch release (right side).                                                                                                    |
|                                                 | 8. Firmly press the modules together and lock the 2103's latch (left side).                                                                                                    |
|                                                 | The communications indicator will blink during the start-up routine to indicate the 2103 is operating.                                                                                                    |
| 2.4 Telephone Line<br>Connection (2103<br>only) | The FCC (Federal Communications Commission) governs com-<br>munications over telephone lines. Your local telephone company<br>will provide you with the line between the 2103 Modem and your<br>computer. Contact them for connection information. |
|                                                 | The 2103 Modem is in compliance with FCC part 68 rules.<br>However:                                                                                                    |

#### 🗹 Note

In tests conducted by the Communication Certification Laboratory, the 2103 Modem did not pass conducted RF testing on telephone line at 5 MHz, 3V RMS. For details, see international standard EN 61000-4-6.

In the event of this failure, the modem may be subject to disconnection.

## Accordingly, the FCC requires the following information be published:

#### Note

The 2103 Modem is designed to be used on standard device telephone lines. It connects to the telephone by means of a standard jack called the USOC RJ-11C. Connection to telephone-company-provided coin service (central office implemented systems) is prohibited, and connection to party lines

#### service is subject to state tariffs.

#### **Changes in Attestation Procedure for Plugs and Jacks**

Isco Inc. attests that the network interface plugs or jacks used on this equipment comply with and will continue to comply with the mechanical requirements specified in Part 58, sub-part F, specifically the dimensions, tolerances and metallic plating requirements. The compliance of these connectors will be assured by purchase specifications and incoming inspection. Documentation of such specifications and/or inspections will be provided to the FCC within 30 days of their request for the same.

#### **Telephone Company Procedures**

The goal of the telephone company is to provide you with the best service it can. In order to do this, it may occasionally be necessary for them to make changes in their equipment, operations or procedures. If these changes might affect your service or the operation of your equipment, the telephone company will give you notice, in writing, to allow you to make any changes necessary to maintain uninterrupted service.

In certain circumstances, it may be necessary for the telephone company to request information from you concerning the equipment which you have connected to your telephone line. Upon request of the telephone company, provide the FCC registration number and the ringer equivalence number (REN); both of these items are listed on the equipment label. The sum of all the RENs on your telephone lines should be less than five in order to assure proper service from the telephone company. In some cases, a sum of five may not be usable on a given line. Consult your telephone provider.

If Problems Arise: If any of your telephone equipment is not operating properly, you should immediately remove it from your telephone line, as it may cause harm to the telephone network. If the telephone company notes a problem, they may temporarily discontinue service. When practical, they will notify you in advance of this disconnection. If advance notice is not feasible, you will be notified as soon as possible. When you are notified, you will be given the opportunity to correct the problem and will be informed of your right to file a complaint with the FCC. Contact your local telephone service provider if you have any questions about your phone line.

In the event repairs are needed on the 2103 Modem, they should be performed by Isco Inc. or its authorized representative. For information, contact the Isco Customer Service Department at (800) 228-4373 or (402) 464-0231.

#### 2.4.1 Modem Cable Connection

After you have installed the 2103 on the stack, you need to attach the modem cable so the module can be connected to a phone line.

Remove the connector cap from the 5-pin circular modem cable connector on the right hand side of the 2103. Attach the modem cable to the connector (Figure 2-1), and then connect the other end of the modem cable to a standard telephone jack (USOC RJ-11C).

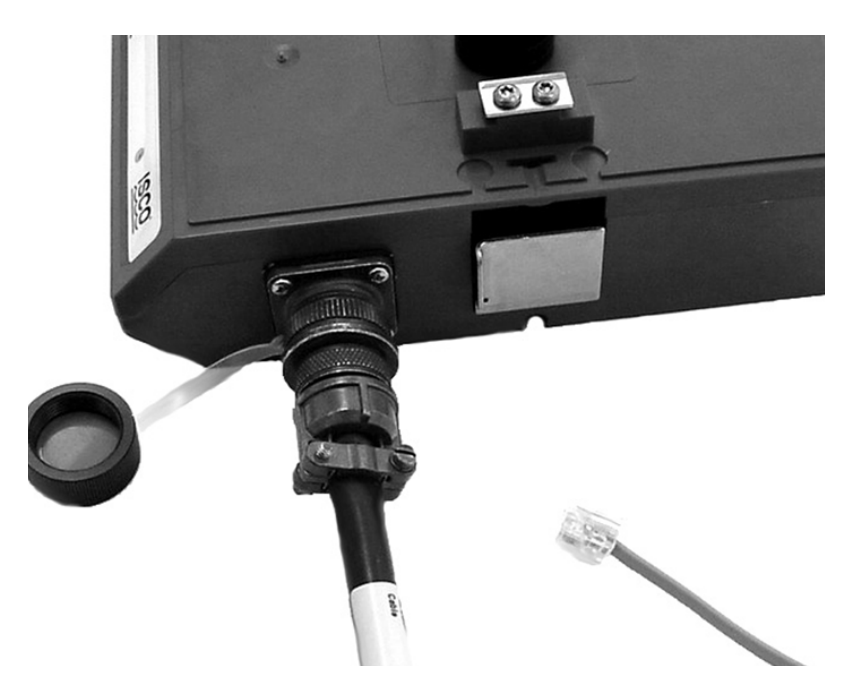

Figure 2-1 Connecting the Modem Cable

2.4.2 Connection Without the Modem Cable

If desired, the 2103 can be connected to a standard telephone line by attaching the telephone line cable to a connector that mates with the 2103's 5-pin circular modem cable connector (Figure 2-2). Be sure that you have a water tight seal on your wire connections.

For your reference, the modem cable uses a 5-pin amphenol socket, MS3106A-5S.

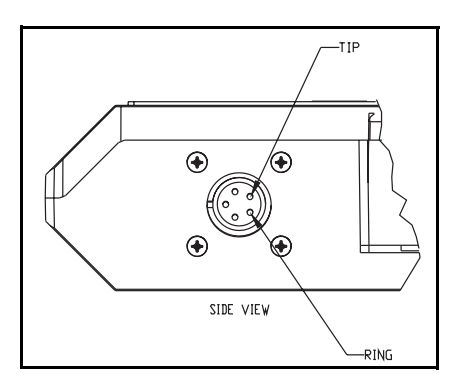

Figure 2-2 2103 Modem Cable Connector

#### 2.5 Connecting to Flowlink

After the 2103 is installed and the modem cable connected, you need to configure the 2103 in Isco's Flowlink software.

#### Mote

The 2103 Modem requires Flowlink 4.13 or later. Earlier versions do not support the Modem. The Modem requires that the 2100 Series modules it connects to have a code version 1.06 or greater.

Open Flowlink and go to the connect box (Figure 2-3) by either selecting it from the pull down menu or clicking on the icon.

| <u>4</u> 100/4200/6700 Instr                        | uments.<br>  <u>F</u> ield | d Wizard        | 2100 Instrument | s    |
|-----------------------------------------------------|----------------------------|-----------------|-----------------|------|
|                                                     | Į.                         | - <b>-</b>      |                 |      |
| <u>T</u> ype:                                       | O Direct                   | Modem           | C Wireles       | \$   |
| <u>C</u> OM port:                                   | Default                    | *               |                 |      |
| <u>B</u> aud rate:                                  | Default                    | -               |                 |      |
| <u>M</u> odem:                                      | Hayes Accura 56            | 5K Ext Fax Mode | m 4703US        | -    |
| Phone number:                                       | 999-999-9999               |                 |                 |      |
| Create <u>n</u> ew site<br>Show this dialog on star | tup                        |                 |                 |      |
|                                                     |                            | X               | Cancel 2        | Help |

Figure 2-3 Flowlink Connect Screen

Select Modem and then select the type of modem that your computer system is using. Enter the phone number of the phone line that is being used by the 2103.

When you have entered the modem connection information, click on the 2100 Series box to the upper right.

Detailed Flowlink instructions are beyond the scope of this manual. Flowlink's operating instructions are available in a Windows Help format. You can access the help topics for an active window by clicking on its *Help* button or by pressing F1 on your computer's keyboard. You can also access Help topics by selecting Help from the Flowlink menu.

#### 2.6 Pushed Data Capability The module can automatically send data via the internet to a designated server running Isco Flowlink Pro software, using 1xRTT packet-switched data transmission (2103c) or landline (2103). The user-specified primary data transmission interval (5 minutes to 24 hours) can automatically change to a secondary interval when specific site conditions occur at the monitoring site. An Oracle® or Microsoft® SQL database is required to use this feature. Contact the fatory for additional information.

## 2103 Modem Module

## Section 3 2103c Cellular Modem Module

| 3.1 Overview                      | The 2103c Modem (part #68-2000-033 with whip antenna; part #68-2000-030 with buried antenna) is a portable data retrieval unit designed to transmit data from Isco's 2100 Series Open-Channel flow modules.                                                                                  |
|-----------------------------------|----------------------------------------------------------------------------------------------------|
| 3.1.1 Data Retrieval              | Using a computer running Isco's Flowlink® software, you can call up your monitoring site to configure the flow module settings and retrieve flow data.                                                                                                    |
|                                   | Detailed operating instructions are available in Flowlink in a<br>Windows Help format, and in the flow module's Installation and<br>Operation Guide.                                                                                                    |
| 3.1.2 Text Messaging              | Using CDMA technology, the 2103c is capable of digital text mes-<br>saging to up to 5 text capable cellular phones or pagers when a<br>programmed alarm condition occurs.                                                                                                    |
|                                   | Consult the Help files and Installation and Operation Guide for details on programming alarm conditions.                                                                                                    |
| 3.1.3 Stacking /<br>Compatibility | The 2103c can be located anywhere within a stack of 2100 Series<br>modules, or used remotely, powered by an Isco 2191 battery<br>module. The 2103c is compatible with Isco's 2150 Area Velocity<br>flow module, 2110 Ultrasonic flow module, 2101 Field Wizard,<br>and 2102 Wireless module. |
| 3.2 Antenna Options               | One of 3 antenna types is included with your system, also spec-<br>ified when ordering:                                                                                                    |
|                                   | • The <b>external, magnetic mount whip</b> antenna (part #68-2000-032) is 6 feet long and 3 inches tall. The external whip antenna is for general use, and is especially desirable when the system is stored within an enclosure.                                                            |
|                                   |                                                                                                    |

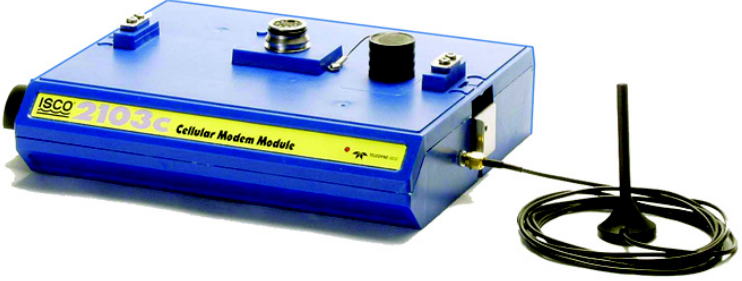

Figure 3-1 2103c magnetic-mount antenna

• The **external**, **buried** antenna (part #68-2000-031) is 10 feet long, and used primarily in manhole applications.

The antenna is buried next to the manhole, in a hole bored into the pavement, at a depth leaving the top of the antenna flush with the street.

A connecting hole is drilled through the manhole collar for the antenna's cable. To complete installation, fill the holes in with cement.

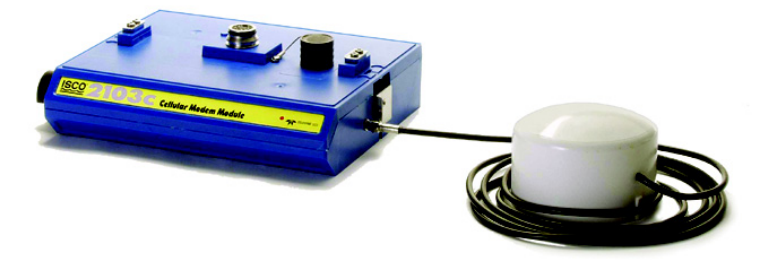

Figure 3-2 2103c buried antenna

| 3.3 Programming | To program the 2103c for text messaging, you must have the TAP server number and parameter settings of your hip phones and/or pagers.                                                                      |
|-----------------|----------------------------------------------------------------------------------------------------|
|                 | 1. Start Flowlink software. Select Modem, then select the type of modem your computer is using. Enter the phone number of your 2103c and click the 2100 Instruments button in the upper right hand corner. |
|                 | 2. Once the site is online, click the Dialout Alarms tab (Figure 3-3.                                                                                                    |

| 🗎 2100 Series Site              |                               |                       |                      |         |
|---------------------------------|-------------------------------|-----------------------|----------------------|---------|
| Site: 2100 Series Site          |                               | Jump to               | ) measurement tab >> |         |
| Measurements Site Info Mod      | ules Data Storage Level       | Dialout Alarms        |                      |         |
| Enter the phone number(s) to ca | all when alarmed, followed by | optional information  |                      |         |
| - Phone number list             |                               | optional internation, |                      |         |
| Phone Num                       | ber Pag                       | jer ID                | Password             | Comm    |
| <u>1</u> st contact:            |                               |                       |                      | 7E1 💌   |
| 2nd contact:                    |                               |                       |                      | 7E1 💌   |
| <u>3</u> rd contact:            |                               |                       |                      | 7E1 💌   |
| 4th contact:                    |                               |                       |                      | 7E1 💌   |
| 5th contact:                    |                               |                       |                      | 7E1 💌   |
| Message:                        |                               |                       |                      |         |
| then define the alarm condition | n                             |                       |                      |         |
| Alarm condition                 |                               |                       |                      |         |
| Irigger alarm when:             | 2150 Area Velocity::Flow Rate | e 🔽                   | >= 💌                 | 0.5 gpm |
|                                 |                               |                       | Husteresis:          | 1.05 mm |
| -                               |                               |                       |                      | SP.     |
| <u>R</u> etry time:             | 10 minutes                    |                       | Retry count: 5       |         |

Figure 3-3 Setting dialout phone numbers and alarm conditions

- 3. In the form field labeled Phone Number, enter the TAP server number of the hip phone or pager.
  - a. To find this number, go to http://www.avtech.com/Support/TAP/index.htm (Figure 3-4).
  - b. Click the letter corresponding with the first letter of the name of your service provider (specified when ordering).
- 4. In the form field labeled Pager ID, enter the phone number of the hip phone or pager to receive the text message.

| AVTECH<br>Software                                                                                                    | Network-Wide Monitoring<br>Made Easy from Any where!                                                                                                    |
|----------------------------------------------------------------------------------------------------|----------------------------------------------------------------------------------------------------|
| Call: 888.220.6700                                                                                                    | Buy Now   Products   Downloads   Support   Customers   Contact   About   Reque                                                                                                    |
| AUTECH Current                                                                                                    | Home > Support > Support Resources > TAP Dialup Numbers                                                                                                    |
| Product Support                                                                                                    | TxP blaidp                                                                                                    |
| PageR Enterprise                                                                                                    | A B C D E F G H I J K L M N O P Q R S T U V W X Y Z                                                                                                    |
| TemPageR<br>Page Command                                                                                               | Portable communications reviewe like mobile phones (real) phones), pagers and that Rave the<br>ability to receive the dessages sent from computers. This is accomplished by utilizing a modern t<br>biolup / dialout service provider who then transmits a text message to the target mobile                                                                                                    |
| Support                                                                                                    | The.                                                                                                    |
| Click the fir                                                                                                    | rst letter vandshake with a modern at a specific service provider. Once a connection is<br>transformed the device is confirmed, that message assed and connection terminated.                                                                                                    |
| Click the fir                                                                                                    | st letter<br>target device is confirmed, text message passed and connection terminated.<br>odem scripts are based upon the workwise Andrd TAP protocol and may indur                                                                                                    |
| Click the fir                                                                                                    | secomplished by the computer processing a communication script via modern to<br>accomplished with a modern of a specific service provider. Once a connection is<br>defined with a modern of a specific service provider. Since a connection is<br>used to accomplished with a modern and a specific service provider Sind T& protocol and may inclu-<br>ted the service service provider Sind up phone number and                                                                                                    |
| Click the fir<br>of your TAF<br>service pro                                                                            | sacomplished by the computer processing a communication script via modern to<br>and take with a modern at a specific service provider. Once a connection is<br>target device is confirmed, text message passed and connection terminated.<br>of the scripts are based upon the workwise tandard TAP protocol and may indu-<br>riromance, reliability and vertification. Necessary components to complete the dua<br>information and the scripts and the script of the scripts and the scripts are<br>bit beduring the scripts and the script of the script of the scripts and the scripts are<br>bit beduring the scripts and scripts. These setting, used by PageR                                                                                                    |
| Click the fir<br>of your TAF<br>service pro<br>name.                                                                   | st letter<br>s accomplished by the computer processing a communication script via modern to<br>sandshake with a modern at a specific service provider. Once a connection is<br>target device is confirmed, text message passed and connection terminated.<br>beden scripts are based upon the workwise tandard TAP protocol and may indu<br>rformance, reliability and verification. Necessary components to complete the dia<br>here how fasted ability and verification. Necessary components to complete the dia<br>here how fasted ability and verification. Necessary of the process<br>there how fasted ability and verification. Necessary of the process<br>there how fasted ability and verification. Necessary of the process<br>there how fasted ability and verification. Necessary of the process<br>there how fasted ability and verification and the process in the how fasted ability and the how fasted ability and the ho                       |
| Click the fir<br>of your TAF<br>service pro<br>name.                                                                   | <ul> <li>the accomplished by the computer processing a communication script via modern to<br/>indicate with a modern are a specific service provider. Once a connection is<br/>indicate with a modern are a specific service provider (and the processing of the<br/>indicate with a modern are a specific service provider (and the processing of the<br/>indicate with a modern are a specific service provider (and the processing of the<br/>indicate service provider (and the processing of the processing of the processing of the<br/>indicate service provider (and the processing of the processing of the processing of the<br/>indicate service provider indicate the parity and stop bits. These settings, used by Pagean<br/>to by AVTECI SetWare in what is now recognized as <u>The Window Larcest Online</u><br/>to be indicate the model indicate setting of the indicate setting of the indicate setting of the<br/>to be indicate the model indicated of the setting of the indicate setting of the indicate setting of the indicate<br/>to be indicate the model indicate setting of the indicate setting of the in</li></ul> |
| Click the fir<br>of your TAF<br>service pro<br>name.                                                                   | the accomplished by the computer processing a communication script via modern to<br>the accomplished with a modern at a specific service provider. Once a connection is<br>the accomplished with a modern at a specific service provider. Once a connection is<br>the accomplished with a modern at a specific service provider. Once a connection is<br>the accomplished with a modern at a specific service provider. Since a specific service provider is<br>the accomplished by pages and verification service provider is all up then number and<br>therefore shows hard) and other monitoring and all up then number and<br>therefore shows hard) and other monitoring and all up then number and<br>therefore shows hard) and other monitoring and all up then number and<br>therefore shows hard) and other monitoring and all up then number and<br>therefore shows hard) and other monitoring and all up then number and<br>the most licely setting the service provider is the words Lancest Omline<br>to identify the most licely settings for your moline device.<br>PageR Enterprise<br>Room Allert<br>TemPageR                                                                                                    |
| Click the fir<br>of your TAF<br>service pro<br>name.                                                                   | The complished by the computer processing a communication script via modern to<br>support the computer processing a communication script via modern to<br>support the support of the support of the support o                                         |
| Click the fir<br>of your TAF<br>service pro<br>name.<br>Distance<br>Evaluation<br>• cal 888.220.5700<br>• Download Now | the accomplished by the computer processing a communication script via modern to support the same state of the same state of the same                                                  |

Figure 3-4 TAP Service Provider Screen

5. On the next screen, locate your service provider's name in the left column and in Flowlink program the correct pager service number (Phone Number) and parameters (Comm: 7E1 or 8N1) under "Phone number list". (See Figure 3-5.)

| AVTECH<br>Software                                                                                                    | Network<br>Ma                                                                                                    | Network-Wide Monitoring<br>Made Easy trom Anywhere!         |                                                         |                                                  |                                      |                                             |
|----------------------------------------------------------------------------------------------------|----------------------------------------------------------------------------------------------------|-------------------------------------------------------------|---------------------------------------------------------|--------------------------------------------------|--------------------------------------|---------------------------------------------|
| Call: 888.220.6700<br>AVTECH Support<br>Product Support<br>Room Alert<br>TamPageR<br>Page Command<br>Support Resources                                | TAP service state support Customers Contact About for<br>number &<br>parameter<br>values values contact about states of the service<br>of the service states of the service of the service<br>of the service service of the service of the service<br>of the service service of the service of the service<br>of the service of the service of the service of the service<br>of the service of the service of the service of the service<br>of the service of the service of the service of the service<br>of the service of the service of the service of the service<br>of the service of the service of the service of the service<br>of the service of the service of the service of the service of the service<br>of the service of the service of the ser |                                                             |                                                         |                                                  |                                      | rvice<br>tify the<br>nome page<br>d support |
| License Key Request<br>Frequently Asked Questions<br>Application Notes<br>Email-To-SMS Database                                                       |                                                                                                    |                                                             | DPQR                                                    | STU                                              | V W                                  | X Y Z                                       |
| SNPP Database                                                                                                    | Company Name                                                                                                    | Pager Service #                                             | Bauu Kate                                               | Data Bits                                        | Parity                               | Stop Bit                                    |
| Technical Glossary                                                                                                    | Verizon US                                                                                                    | 866.823.0501                                                | 2400                                                    | /                                                | E                                    | 1                                           |
| AVTECH                                                                                                    | Verizon US                                                                                                    | 619.296.0771                                                | 2400                                                    | 7                                                | E                                    | 1                                           |
| Contact Technical Support                                                                                                    | Viag Interkom Germany                                                                                                    | 49.1/9./6/.3425                                             | 2400                                                    | 8                                                | N                                    | 1                                           |
| AVIECH Info<br>Purchasing Options                                                                                                    | Voicestream US                                                                                                    | 800.937.8941                                                | 2400                                                    |                                                  | E                                    | 1                                           |
| Literature Downloads                                                                                                    | Voicestream UK                                                                                                    | 44.07666.699699                                             | 2400                                                    | •                                                | N                                    | 1                                           |
|                                                                                                    | Vodatone Paging UK                                                                                                    | 44.01/05.4999955                                            | 2400                                                    | 8                                                | N                                    | 1                                           |
| TemPageR                                                                                                    | VodaZan UK                                                                                                    | 44.07666.699699                                             | 2400                                                    | 8                                                | N                                    | 1                                           |
| Monitor Temperature In 1 To<br>4 Locations Up To 200 Feet                                                                                             | VPS Paging US                                                                                                    | 605.338.7794                                                | 2400                                                    | 7                                                | E                                    | 1                                           |
| Apart. Be Alerted First If Your<br>Air Conditioning Fails Or<br>Temperatures Rise / Fall To<br>Extremes. Includes Logging,<br>Web, Email, SNMP, more. | AVTECH Software has worked ha<br>find an error in the entries above,<br>this box.                                                                                                    | rd to ensure this database i:<br>please email the known com | s as error free a<br>rection(s) to A<br>ning to discont | and complete<br>VTECH by clic<br>inue allowing ( | as possib<br>:king any<br>dialup ter | ole. If you<br>where in                     |

Figure 3-5 TAP Service Parameters

- 6. Enter your password(s), if applicable.
- 7. At the bottom of "Phone number list", in the form field labeled Message, type the outgoing text message (maximum of 32 characters).
- 8. Under "Alarm condition", select the desired alarm parameter from the drop-down list, then define the alarm conditions.

For detailed information about alarm programming, consult Flowlink's Help files.

#### 🗹 Note

When any communication connector is not in use, it should always be capped. The cap will seal the connector to prevent corrosion, prevent moisture from entering the unit, and improve communications.

## 2103 Modem Module

#### Section 4 Modbus Protocol

Sections 4.1 through 4.5 give an overview of the basic capabilities and operation of Modbus protocol as it applies to Isco 2100 Series flow modules.

For a Glossary of Terms and Common Acronyms, see sections 4.4 and 4.5.

For Modbus technical specifications, turn to section 4.6.

4.1 Introduction Modbus is a simple command/response mechanism to read from and write to specific memory locations called *registers*. A register is a holding place for a piece of digital information within the equipment. There are three standard protocols for Modbus: Modbus RTU, Modbus TCP/IP, and Modbus ASCII. The Isco 2100 Series devices use Modbus ASCII protocol, the method discussed in this manual. Modbus ASCII has more flexible communication timing requirements. Modbus communication for the Isco 2100 Series provides a standard protocol that can be used to retrieve real-time data from a single module or stack of modules at a site, or multiple sites, over a wide area. The data can be sent to a central computer for display, data collection, or process control. Modbus implementation is independent of Flowlink and cannot

alter the Flowlink-programmed configuration of the module. Modbus cannot be used to retrieve historical data from a module's memory.

Due to the wide variety of configurations that can be made with Modbus, it is impossible to cover every usable application. This section will discuss the overall capabilities and operation of Modbus.

4.2 Operation There are many standard, third party Modbus drivers and OPC servers that may be used to link a remote Modbus device, such as a 2100 Series module, to SCADA or process control software, such as Wonderware<sup>™</sup> or Intellution<sup>™</sup>. The OPC server communicates with the remote instrumentation and accesses registers. The definition of what information is contained and where (the register number, or address) is decided by the manufacturer (Teledyne Isco).

> In a 2100 module, the registers hold, but are not limited to, the current real-time value of the meter's level, velocity, flow, input voltage, temperature, and total flow readings, stored in specified register locations. A list of the 2100 register addresses, and what parameters are held where, is available in section 4.6.

By accessing these registers you can obtain the current value of whatever parameter you desire. The reading(s) can then be displayed or stored wherever you designate as a destination; for example, a process control computer.

#### 🗹 Note

Level, flow, velocity, and temperature data is stored in metric units only.

Not all registers are limited to read-only data storage. You can also use some registers for control purposes. For example, by writing a "1" value to register 24 ("Identify Module" register), you will tell a 2100 module to light the LED on the front of the module.

- 4.2.1 Establishing Communication There are several different communications protocols supported in the 2100 series that require auto-baud rate detection. Because of this, each time a modbus connection is made, the module uses a polling mechanism to repeatedly send a command until a response is received. It may take up to 20 command retries before the module has identified the baud rate and a response is received.
- **4.2.2 Module Addressing** When connecting to a site via a Modbus OPC server, you use a dedicated line of communication to that module or stack from the OPC server, which can be a dedicated communications cable (direct connection) or a dedicated phone number (modem).

When you are using a direct connection, you are dedicating a specified COM port on the computer, and that COM port determines the site to which you are connecting.

When you are using a modem, the dedicated line is defined by the site's phone number.

If you connect more than one 2100 Series module at a site, the Modbus OPC server, while using the shared communication line for all of the modules within the network, must have some way to differentiate between the modules. When sending a command to a specific module, the command has an address field. This allows the server software to talk to, as well as control, the specified module, while ignoring other modules in the same stack or site.

Each module capable of Modbus Protocol communication will automatically create its own specific ASCII address within the site, using:

- The model numbers of the modules
- The user-defined module names

**4.3 Configurations** A variety of configurations can be made with Modbus, either through direct connection or through a modem.

In the example shown in Figure 4-1, you are direct-connecting a server PC to two individual 2150s through Modbus, using the COM ports on the OPC Server, which are directly connected to the remote 2150s.

Connection to the module is made through the RS-232 communication port on the top of the module.

#### Mote

For low power operation, we recommend connecting the module(s) to the computer using the straight-through cable (Isco part number 60-5314-529), which consumes less power, instead of our standard interrogation cable.

In Figure 4-1, the OPC Server PC must have two COM ports. Modbus requires one COM port each, for direct connection of each 2150.

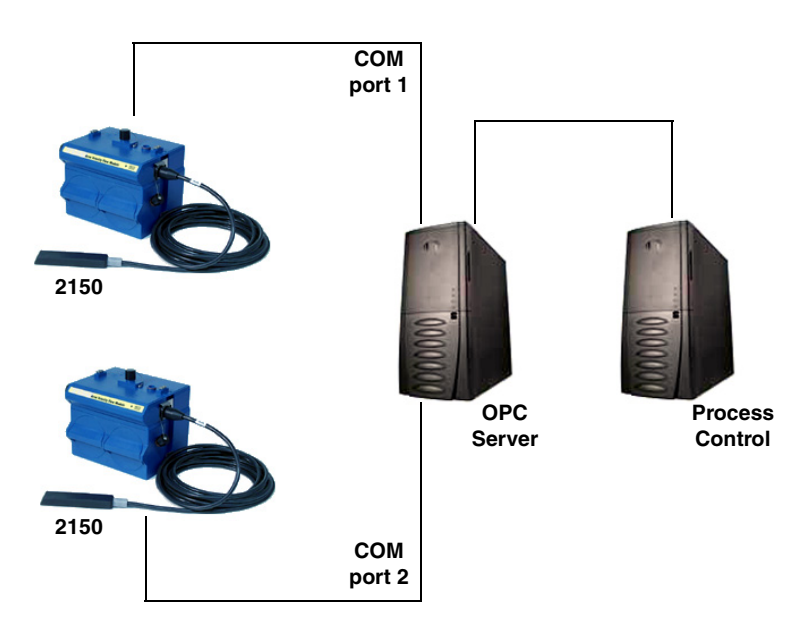

Figure 4-1 Configuration Example (Direct Connection Shown)

The operation sequence for the example above can be summarized in the following steps:

2150:

- 1. 2150s take readings from probes.
- 2. 2150s store readings (level, velocity, flow rate, etc.) in their specified registers.

Process Control:

- 3. The user requests data through Process Control.
- 4. Process Control asks the OPC server to gather information.

- 5. OPC connects to the 2150 stack through the cable (direct connection), takes register data from the specified 2150, and populates the OPC server's holding index.
- 6. Process Control takes data from the OPC server's holding index and gives data to the user.

Note that Process Control can be either manual or automated in this example, and that the OPC server and Process Control may be located physically on the same computer.

4.4 Glossary of Terms ASCII – Short for American Standard Code for Information Interchange, ASCII is a code that represents English characters with numbers. Most computers represent text with ASCII code, making it possible for one computer or device to share data with another.

2100 modules support Modbus ASCII protocol.

**Dedicated Line** – A telecommunications path reserved for communication between two specified points and not shared among multiple points.

**Modbus Protocol** – Modbus Protocol is a messaging structure used to establish master-slave/client server communications between intelligent devices. Modbus is a simple command/response mechanism to read from and write to registers.

**OPC** – OPC (OLE for Process Control) means open connectivity via open (free for use) standards. It is a series of software standards specifications that fill a need in automation (like printer drivers did for Windows), acting as a translator for data transmission and process control.

The specification defines a standard set of objects, interfaces, and methods for use in process control and manufacturing automation applications to facilitate interoperability. There are hundreds of OPC Data Access servers and clients.

**Registers** – Registers are locations in memory that have specific data stored for retrieval or are used for control functions. A register is a holding place for a piece of digital information within the equipment. The definition of what is contained and where (the registry number, or address) is decided by the manufacturer (in this case Teledyne Isco).

**SCADA** – SCADA (Supervisory Control And Data Acquisition) is a computer system for gathering and analyzing real-time data. SCADA systems are used to monitor and control plant operation, or equipment in industries such as telecommunications, water and waste control, energy, oil and gas refining, and transportation.

The SCADA system transfers the information (for example, where a leak has occurred in a pipeline), back to a central site, alerting the home station of the leak, performing necessary analysis and control (such as determining if the leak is critical), and displaying the information in a logical and organized manner. SCADA systems can be relatively simple, such as one that monitors the environmental conditions of a small office building, or very complex, such as a system that monitors all the activity in a nuclear power plant or a municipal water system.

ASCII - American Standard Code for Information Interchange

#### 4.5 Common Acronyms

**DCS** – Distributed Control Systems

**MTU –** Master Terminal Unit

**OPC –** Object Linking and Embedding (OLE) for Process Control

PLC – Programmable Logic Controller

 ${\bf RTU}$  – Remote Terminal Unit

SCADA - Supervisory Control And Data Acquisition

**TCP/IP** – Transmission Control Protocol/Internet Protocol

## **4.6 Register Specifications** All numbers in the Modbus registers are stored most significant byte first. If the polling device has a byte ordering of least significant byte first (an Intel-based PC, for example), the bytes will need to be reversed after they are received.

The Modbus ASCII address is used to index the data by modules.

Modbus ASCII address 1 contains information related to the site. The first register contains a 16-bit integer count of the number of modules that have data to report. The maximum number of modules that can be supported is 4.

Modbus ASCII addresses 2 through the number of modules plus 1 contain data from the individual modules.

The Modbus ASCII addresses will be sorted by the model number, and then by module name, which is entered by the user through Flowlink. This allows the user to control the ordering of the addresses and easily predict what data will be in specific registers.

Every measured parameter has a corresponding status and measurement time that are updated with each measurement.

The maximum number of supported measurements from all modules in the system is 28.

The Modbus registers are assigned within 30 seconds after the 2100 module is powered up. To conserve power for the users who do not use Modbus communications, no Modbus registers will be updated with sensor readings until a Modbus master communicates with the 2100 module.

The register definitions for the Site Information device (Modbus ASCII address 1) are in Table 4-1 below:

| Table 4-1         Modbus ASCII Address 1         Register Definitions |                                   |                |       |            |  |
|-----------------------------------------------------------------------|-----------------------------------|----------------|-------|------------|--|
| Register<br>Number(s)                                                 | Name                              | Data type      | Units | Read/Write |  |
| 1                                                                     | Number of<br>modules (N)<br>(1-4) | 16 bit integer | None  | Read       |  |
| 2-20                                                                  | Site name                         | 38-byte string | None  | Read       |  |

| Table 4-2 Modbus ASCII Address 2-(N+1) Register Definitions |                                |                   |                  |            |  |
|-------------------------------------------------------------|--------------------------------|-------------------|------------------|------------|--|
| Register Number(s)                                          | Name                           | Data Type         | Units            | Read/Write |  |
| 1-4                                                         | Model number                   | 8-byte string     | None             | Read       |  |
| 5-23                                                        | Module name                    | 38-byte string    | None             | Read       |  |
| 24 <sup>1</sup>                                             | Identify module                | 16 bit integer    | None             | Read/Write |  |
| 25 <sup>2</sup>                                             | Take reading flag              | 16 bit integer    | None             | Read/Write |  |
| 26 <sup>3</sup>                                             | Update interval                | 16 bit integer    | Seconds          | Read/Write |  |
| 27 <sup>4</sup>                                             | Active flag 1                  | 16 bit field      | None             | Read       |  |
| 28                                                          | Active flag 2                  | 16 bit field      | None             | Read       |  |
| 29                                                          | Active flag 3                  | 16 bit field      | None             | Read       |  |
| 30                                                          | Active flag 4                  | 16 bit field      | None             | Read       |  |
| 40,41                                                       | Level                          | 4-byte float      | Meters           | Read       |  |
| 42                                                          | Level status code <sup>5</sup> | 16-bit integer    |                  | Read       |  |
| 43-52                                                       | Level time record              | Time <sup>6</sup> |                  | Read       |  |
| 55,56                                                       | Velocity                       | 4-byte float      | Meters/second    | Read       |  |
| 57                                                          | Velocity status code           | 16-bit integer    |                  | Read       |  |
| 58-63                                                       | Velocity time record           | Time              |                  | Read       |  |
| 70,71                                                       | Flow                           | 4-byte float      | Cubic Meters/sec | Read       |  |
| 72                                                          | Flow status code               | 16-bit integer    |                  | Read       |  |
| 73-78                                                       | Flow time record               | Time              |                  | Read       |  |
| 85,86                                                       | Flow 1                         | 4-byte float      | Cubic Meters/sec | Read       |  |
| 87                                                          | Flow 1 status code             | 16-bit integer    |                  | Read       |  |
| 88-93                                                       | Flow 1 time record             | Time              |                  | Read       |  |
| 100,101                                                     | Volume                         | 4-byte float      | Cubic Meters     | Read       |  |
| 102                                                         | Volume status code             | 16-bit integer    |                  | Read       |  |
| 103-108                                                     | Volume time record             | Time              |                  | Read       |  |
| 115,116                                                     | Volume 1                       | 4-byte float      | Cubic Meters     | Read       |  |

The register definitions for the individual modules (Modbus ASCII addresses 2-(N+1)) are in Table 4-1 below:

| Table 4-2 Mod                                                                                                    | bus ASCII Address 2-(N                                                                                                    | +1) Register De                                           | finitions (Con                                  | tinued)                     |  |  |
|----------------------------------------------------------------------------------------------------|----------------------------------------------------------------------------------------------------|-----------------------------------------------------------|-------------------------------------------------|-----------------------------|--|--|
| Register Number(s)                                                                                                    | Name                                                                                                    | Data Type                                                 | Units                                           | Read/Write                  |  |  |
| (1) A write to the Identify                                                                                                    | (1) A write to the Identify module register will cause the module to perform the identify operation which may be a steady                                                                                                    |                                                           |                                                 |                             |  |  |
| <ul> <li>(2) Setting the Take Rea<br/>be set to zero when<br/>they are ready to be<br/>ditions. Setting the<br/>master is polling the</li> </ul> | <ul> <li>(2) Setting the Take Reading flag to 1 will cause the module to update the registers with current data readings. It will be set to zero when the readings have all been updated. This may be used to initiate readings and poll for when they are ready to be read. It may take up to 50 seconds to update all the readings, depending upon the flow conditions. Setting the Take Reading flag to 2 causes an automatic, 15 second update of readings when a Modbus</li> </ul> |                                                           |                                                 |                             |  |  |
| (3) The Update Interval s<br>which indicates that                                                                                                | specifies an interval in seconds that th<br>no automatic updating will occur.                                                                                                    | ne registers are automati                                 | cally updated. It defai                         | ults to zero,               |  |  |
| (4) The Active Flag (1-4,<br>mum of 64 fields. Fi<br>27 is set, then the V<br>265,266) is active.                                                | or example, if bit 0 of register 27 is so<br>elocity (registers 55,56) is active. If t                                                                                                    | et, the Level (registers 4<br>bit 0 of register 28 is set | 0,41) is active. If bit 1<br>the Analog channel | of register<br>7 (registers |  |  |
| (5)A non-zero status coo                                                                                                    | de indicates a measurement problem                                                                                                    | 1.                                                        |                                                 |                             |  |  |
| (6) Time is represented ir                                                                                                    | n a series of registers: Order is from<br>Hours (0-23), Days (1-31), Montl                                                                                                    | lowest address to highe<br>n (1-12) and Year (1977        | st - Seconds (0-59), N<br>-2099).               | Minutes (0-59),             |  |  |
| 117                                                                                                    | Volume 1 status code                                                                                                    | 16-bit integer                                            |                                                 | Read                        |  |  |
| 118-123                                                                                                    | Volume 1 time record                                                                                                    | Time                                                      |                                                 | Read                        |  |  |
| 130,131                                                                                                    | Voltage                                                                                                    | 4-byte float                                              | Volts                                           | Read                        |  |  |
| 132                                                                                                    | Voltage status code                                                                                                    | 16-bit integer                                            |                                                 | Read                        |  |  |
| 133-138                                                                                                    | Voltage time record                                                                                                    | Time                                                      |                                                 | Read                        |  |  |
| 145,146                                                                                                    | Temperature                                                                                                    | 4-byte float                                              | Degrees Celsius                                 | Read                        |  |  |
| 147                                                                                                    | Temperature status code                                                                                                    | 16-bit integer                                            |                                                 | Read                        |  |  |
| 148-153                                                                                                    | Temperature time record                                                                                                    | Time                                                      |                                                 | Read                        |  |  |
| 160,161                                                                                                    | Internal Temp                                                                                                    | 4-byte float                                              | Degrees Celsius                                 | Read                        |  |  |
| 162                                                                                                    | Internal Temp status code                                                                                                    | 16-bit integer                                            |                                                 | Read                        |  |  |
| 163-168                                                                                                    | Internal Temp time record                                                                                                    | Time                                                      |                                                 | Read                        |  |  |
| 175,176                                                                                                    | Analog channel 1                                                                                                    | 4-byte float                                              | 0-100 percent                                   | Read                        |  |  |
| 177                                                                                                    | Analog channel 1 status code                                                                                                    | 16-bit integer                                            |                                                 | Read                        |  |  |
| 178-183                                                                                                    | Analog channel 1 time record                                                                                                    | Time                                                      |                                                 | Read                        |  |  |
| 190,191                                                                                                    | Analog channel 2                                                                                                    | 4-byte float                                              | 0-100 percent                                   | Read                        |  |  |
| 192                                                                                                    | Analog channel 2 status code                                                                                                    | 16-bit integer                                            |                                                 | Read                        |  |  |
| 193-198                                                                                                    | Analog channel 2 time Record                                                                                                    | Time                                                      |                                                 | Read                        |  |  |
| 205,206                                                                                                    | Analog channel 3                                                                                                    | 4-byte float                                              | 0-100 percent                                   | Read                        |  |  |
| 207                                                                                                    | Analog channel 3 status code                                                                                                    | 16-bit integer                                            |                                                 | Read                        |  |  |
| 208-213                                                                                                    | Analog channel 3 time record                                                                                                    | Time                                                      |                                                 | Read                        |  |  |
| 220,221                                                                                                    | Analog channel 4                                                                                                    | 4-byte float                                              | 0-100 percent                                   | Read                        |  |  |
| 222                                                                                                    | Analog channel 4 status code                                                                                                    | 16-bit integer                                            |                                                 | Read                        |  |  |
| 223-228                                                                                                    | Analog channel 4 time record                                                                                                    | Time                                                      |                                                 | Read                        |  |  |
| 235,236                                                                                                    | Analog channel 5                                                                                                    | 4-byte float                                              | 0-100 percent                                   | Read                        |  |  |
| 237                                                                                                    | Analog channel 5 status code                                                                                                    | 16-bit integer                                            |                                                 | Read                        |  |  |

| Table 4-2 Modbus ASCII Address 2-(N+1) Register Definitions (Continued) |                              |                |               |            |  |
|-------------------------------------------------------------------------|------------------------------|----------------|---------------|------------|--|
| Register Number(s)                                                      | Name                         | Data Type      | Units         | Read/Write |  |
| 238-243                                                                 | Analog channel 5 time record | Time           |               | Read       |  |
| 250,251                                                                 | Analog channel 6             | 4-byte float   | 0-100 percent | Read       |  |
| 252                                                                     | Analog channel 6 status code | 16-bit integer |               | Read       |  |
| 253-258                                                                 | Analog channel 6 time record | Time           |               | Read       |  |
| 265,266                                                                 | Analog channel 7             | 4-byte float   | 0-100 percent | Read       |  |
| 267                                                                     | Analog channel 7 status code | 16-bit integer |               | Read       |  |
| 268-273                                                                 | Analog channel 7 time record | Time           |               | Read       |  |
| 280,281                                                                 | Analog channel 8             | 4-byte float   | 0-100 percent | Read       |  |
| 282                                                                     | Analog channel 8 status code | 16-bit integer |               | Read       |  |
| 283-288                                                                 | Analog channel 8 time record | Time           |               | Read       |  |

| Table 4-3 Measurement Parameters by Model Number* |                  |             |             |  |  |
|---------------------------------------------------|------------------|-------------|-------------|--|--|
| 2103, 2103C                                       | 2108             | 2110        | 2150, 2151  |  |  |
| Voltage                                           | Analog channel 1 | Level       | Level       |  |  |
|                                                   | Analog channel 2 | Flow        | Velocity    |  |  |
|                                                   | Analog channel 3 | Volume      | Flow        |  |  |
|                                                   |                  | Voltage     | Flow 1      |  |  |
|                                                   |                  | Temperature | Volume      |  |  |
|                                                   |                  |             | Volume 1    |  |  |
|                                                   |                  |             | Voltage     |  |  |
|                                                   |                  |             | Temperature |  |  |
| *Subject to change.                               |                  |             |             |  |  |

## 2103 Modem Module

## Section 5 Maintenance

| 5.1 Maintenance<br>Overview                                                                     | This section explains the maintenance requirements of the 2103 Modem.                                                                                                    |
|-------------------------------------------------------------------------------------------------|----------------------------------------------------------------------------------------------------|
|                                                                                                 | The 2103 Modem is designed to perform reliably in adverse con-<br>ditions with a minimal amount of routine service requirements.<br>To keep your system working properly, you should check the des-<br>iccant and channel conditions at regular intervals.                   |
|                                                                                                 | Maintenance intervals are affected by many variables. Humidity<br>levels obviously affect the service life of the desiccant, and the<br>amount of debris in the stream can drastically alter the channel<br>conditions.                                                      |
|                                                                                                 | <i>Experience</i> is often the best tool to use when establishing minimum maintenance intervals for your system. Until you have gained an understanding of the AV Module's operation under differing environmental conditions, a weekly maintenance interval is recommended. |
| 5.1.1 Cleaning                                                                                  | The 2103 Modem case may be cleaned using a soft cloth, warm water, and a mild detergent. Do not use an abrasive cleanser, or you might scratch the surface of the case.                                                                                                    |
|                                                                                                 | Before cleaning, make sure that all the protective connector caps<br>are in place to avoid damage to any of the connectors. You should<br>also ensure that no water or cleanser enters the desiccant unit.                                                                   |
| 5.2 Maintenance Kit                                                                             | Some of the parts mentioned in the <i>Maintenance</i> section of this manual are available in a maintenance kit.                                                                                                    |
| <b>Teledyne Isco, Inc.</b><br>Customer Service Dept.<br>P.O. Box 82531<br>Lincoln, NE 68501 USA | Kit number 60-2009-004 contains three O-rings for the communi-<br>cation connectors, silicone lubricant to apply to the O-rings, a des-<br>iccant assembly, and a container of silica gel desiccant. A<br>maintenance instruction sheet is included with the kit.            |
| Phone: (800) 228-4373<br>(402) 464-0231<br>FAX: (402) 465-3022                                  | You can order the kit by calling Teledyne Isco's Customer Service Department.                                                                                                    |

E-mail: IscoInfo@teledyne.com

**5.3 Desiccant** The 2103 Modem uses desiccant to protect the internal components from moisture damage. The cartridge is filled with indicating silica gel, which is blue or yellow when dry. As the desiccant becomes saturated, the color changes from blue to pink, or from yellow to green. Replace the desiccant before the entire length of the cartridge turns pink or green.

## 5.3.1 Replacing the Desiccant

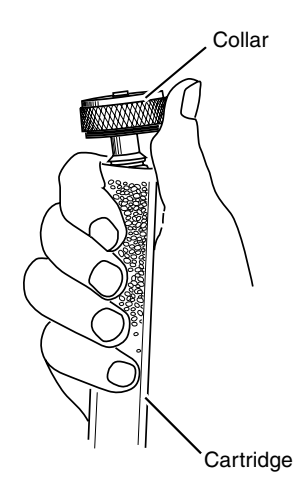

5.3.2 Reactivating the Desiccant

The desiccant is contained in a cartridge located on the left side of the 2103 Modem. To remove the cartridge, unscrew the collar and slide the cartridge out of the 2103 Modem. The clear tube reveals the silica gel desiccant inside.

To replace the silica gel desiccant:

- 1. Hold the cartridge upright with the collar at the top.
- 2. As shown in the margin, push the collar off the cartridge.
- 3. Empty the saturated silica gel beads or granules.
- 4. Fill the tube with new (Isco P/N 099-0011-03) or reactivated (see section 3.3.2) silica gel desiccant.
- 5. Press the collar onto the tube.
- 6. Slide the cartridge into the 2103 Modem. Tighten the collar to seal the cartridge in place.

Silica gel beads and granules of desiccant can be reactivated.

#### 

Desiccant may produce irritating fumes when heated. Observe the following precautions:

- Use a vented oven in a well ventilated room.
- Do not remain in the room while the regeneration is taking place.
- Use the recommended temperature. Avoid heating the desiccant at higher than recommended temperatures.

There is the potential of irritating fumes coming from the desiccant during reactivation. Because of this, we urge you to use caution, and to heat the desiccant in a well ventilated room. Material Safety Data Sheets are in the back of this manual.

The desiccant's ability to remove moisture may lessen with each saturation/reactivation cycle, resulting in a need for more frequent service. After several cycles, the desiccant may no longer be effective as it saturates too quickly. At this point, replace the desiccant. To reactivate the silica gel desiccant, pour the spent desiccant

into a heat resistant container. Never heat the cartridge assembly; it will melt. Heat the silica gel in a vented convection oven at 212° to 350°F (100° to 175°C) for two to three hours, or until the blue or yellow color returns. Allow the desiccant to cool and store it in an airtight container until ready for use. **5.4 Hydrophobic Filter** If the 2103 Modem module is submerged, a hydrophobic filter prevents water from entering the desiccant cartridge. Any amount of water will plug the filter and it must be replaced so the case will be reliably ventilated. To remove the hydrophobic filter, grasp the filter and pull it from the desiccant cartridge collar. The filter is only held in place by its friction fitting; rocking it back and forth while pulling may help. Firmly press the replacement filter (Isco P/N 60-2005-003) in place. If the hydrophobic filter frequently requires replacement, you should consider relocating the modules so they are better protected. Alternatively, replace the existing hydrophobic filter with the extension accessory package included with your unit. Follow the instructions above to remove and replace the filter. Locate the other end of the tubing in a dry location and secure it. 5.5 O-Rings The communication connectors on the top and bottom of the 2103 Modem contain O-rings that need periodic lubrication and replacement. The maintenance kit described in section 3.2 contains O-rings and silicone lubricant. Whenever you replace the O-rings, or have removed them from the connectors for some reason, you should lubricate the O-rings by applying lubricant around the circumference of the ring. 🗹 Note Do not use petroleum-based lubricants. Petroleum-based lubricants will cause the O-ring to swell and eventually deteriorate. Aerosol silicone lubricant sprays often use petroleum based propellants. If you are using an aerosol spray, allow a few minutes for the propellant to evaporate before proceeding. 5.6 How to Obtain Service The internal components of the 2103 Modem are not user-serviceable. The case is completely sealed to protect the internal components. To repair the unit, the case must be broken open and replaced. If you think your module requires repair, contact Isco's Technical Service Department. Corresponding with a Teledyne Isco Technical Service Representative can often resolve the problem without the need to return the item. If the difficulty cannot be resolved you will be issued a Return Authorization Number (RAN) and information on returning it to the factory.

Silica gel

## 2103 Modem Module

### Appendix A Replacement Parts

#### A.1 Replacement Parts

Replacement parts are called out in the following pages. Refer to the call-out in the adjacent table to determine the part number for the item.

Replacement parts can be purchased by contacting Teledyne Isco's Customer Service Department.

#### **Teledyne Isco, Inc.**

Customer Service Department P.O. Box 82531 Lincoln, NE 68501 USA

Phone: (800) 228-4373 (402) 464-0231 FAX: (402) 465-3022

E-mail: IscoInfo@teledyne.com

#### A.1.1 2103 Replacement Parts

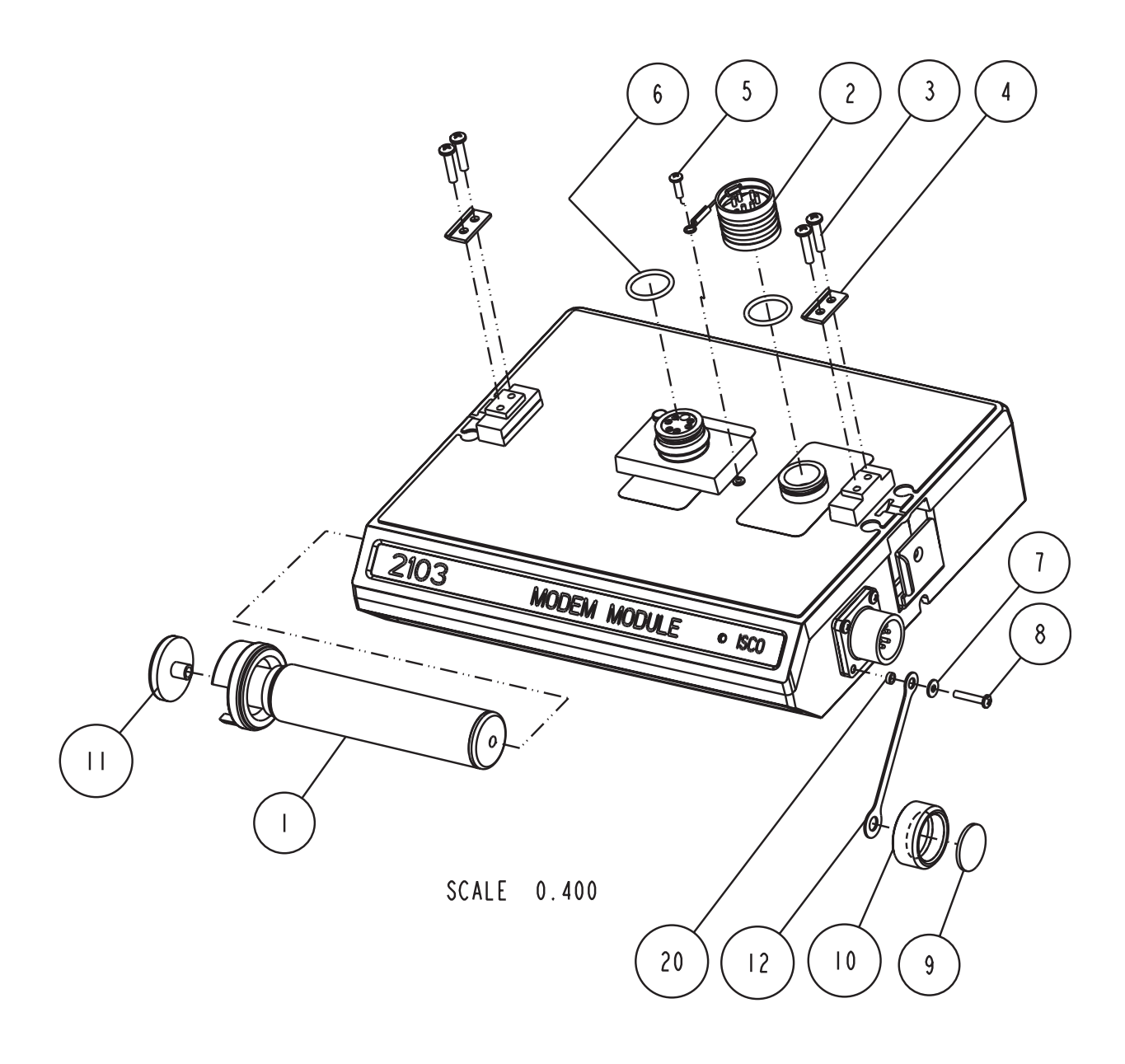

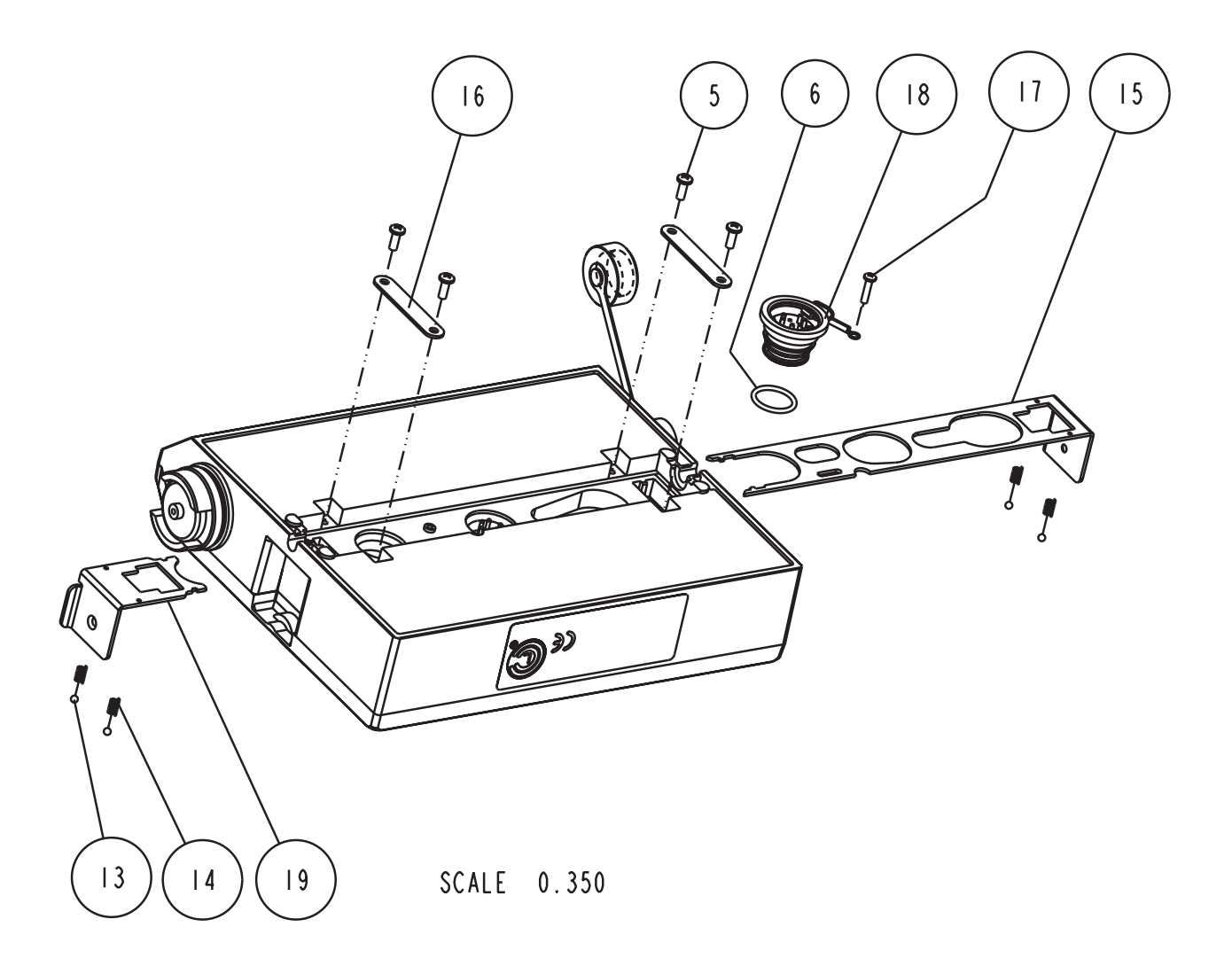

| R           | EPLACEMENT                                                | PARTS LIST SHEET: 3 OF 3                                                       |
|-------------|-----------------------------------------------------------|--------------------------------------------------------------------------------|
|             | lsco, Inc.                                                | REV: C DATE: 01250                                                             |
| ITEM<br>NO. | PART NUMBER                                               | DESCRIPTION                                                                    |
|             | 602004060                                                 | DESICCANT ASSEMBLY                                                             |
| 2           | 602004012                                                 | PLUG ASSY, MALE CONN(INCL'S ITEM 6)                                            |
| 3           | 231514920                                                 | SCREW, PH, SELF TAP, #6-19 X 5/8 SST                                           |
| 4           | 602003019                                                 | CLIP, NODE                                                                     |
| 5           | 231310140                                                 | SCREW, PH, SELF TAP, #4 X 3/8 SST                                              |
| 6           | 202100669                                                 | O RING, .669ID .79 XSECT, SILICONE                                             |
| 7           | 233010400                                                 | WASHER, FLAT, #4, SST                                                          |
| 8           | 231514310                                                 | SCREW, PH, #4-40 X 5/8 SST                                                     |
| 9           | 603113032                                                 | GASKET, CONNECTOR CAP                                                          |
| 10          | 602005004                                                 | CAP, CONNECTOR MODIFIED                                                        |
|             | 602005003                                                 | FILTER, INLINE AIR, FOR 25mm TUBING                                            |
| 12          | 609005001                                                 | STRAP, CONNECTOR CAP, MOD                                                      |
| 3           | 201900102                                                 | BALL, .125 D SST                                                               |
| 4           | 203011602                                                 | SPRING, .022 Ø WIRE, .31 FREE LG                                               |
| 15          | 692003190                                                 | LATCH, LARGE                                                                   |
| 16          | 602003022                                                 | HOLD, LATCH                                                                    |
| 17          | 231611108                                                 | SCREW, PH, SELF TAP, #4 X I/2 SST                                              |
| 18          | 602004013                                                 | PLUG ASSY. FEM CONN (INCL'S ITEM 6)                                            |
| 19          | 692003189                                                 | LATCH, SMALL                                                                   |
| 20          | 60   30                                                   | SPACER                                                                         |
|             |                                                           |                                                                                |
|             |                                                           |                                                                                |
|             |                                                           |                                                                                |
|             |                                                           |                                                                                |
|             |                                                           |                                                                                |
|             |                                                           |                                                                                |
| NOTE :      | I. For current prices and q<br>2. This list is subject to | uotations on parts, contact Isco Service Department.<br>change without notice. |

#### A.1.2 2103c Replacement Parts

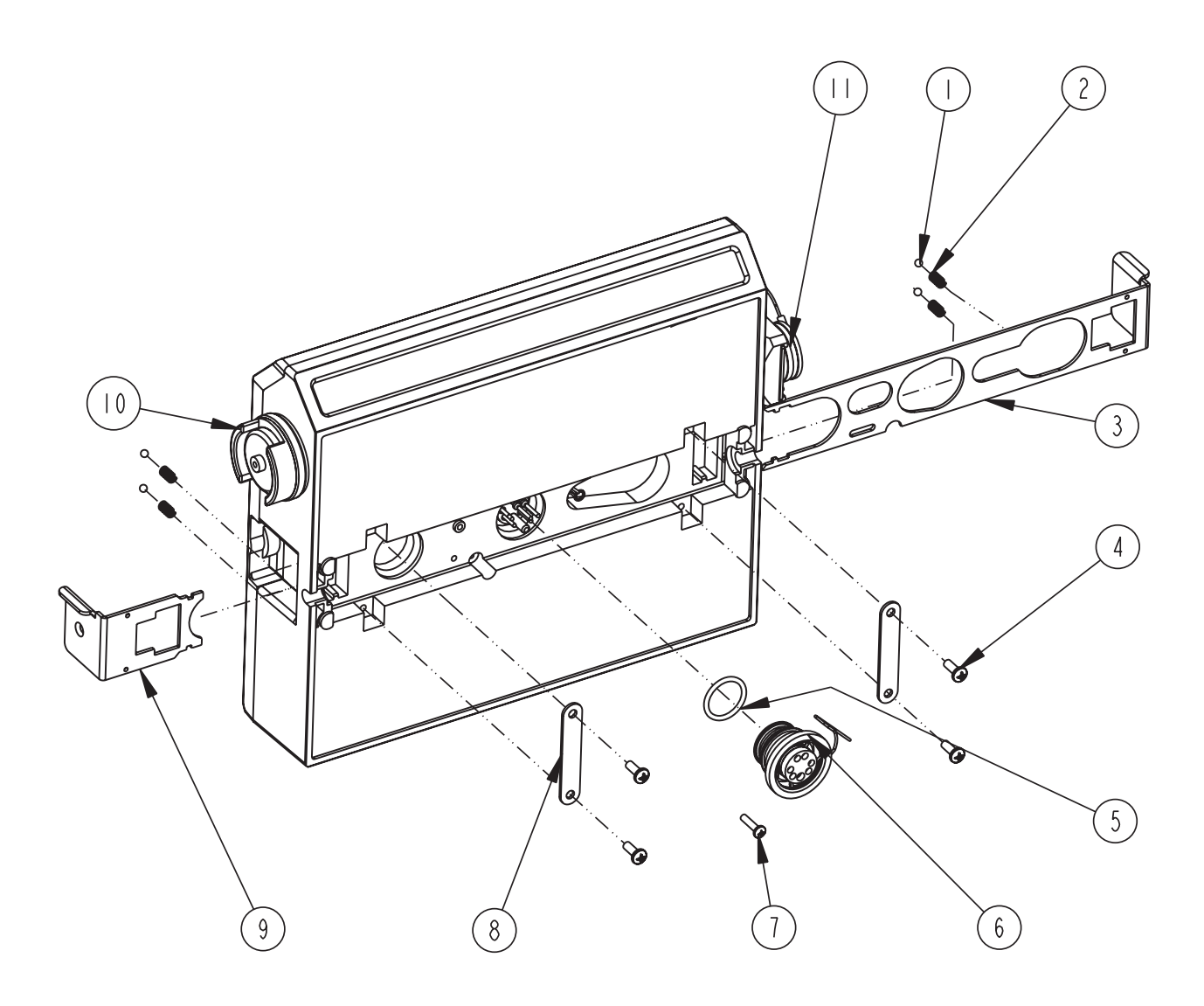

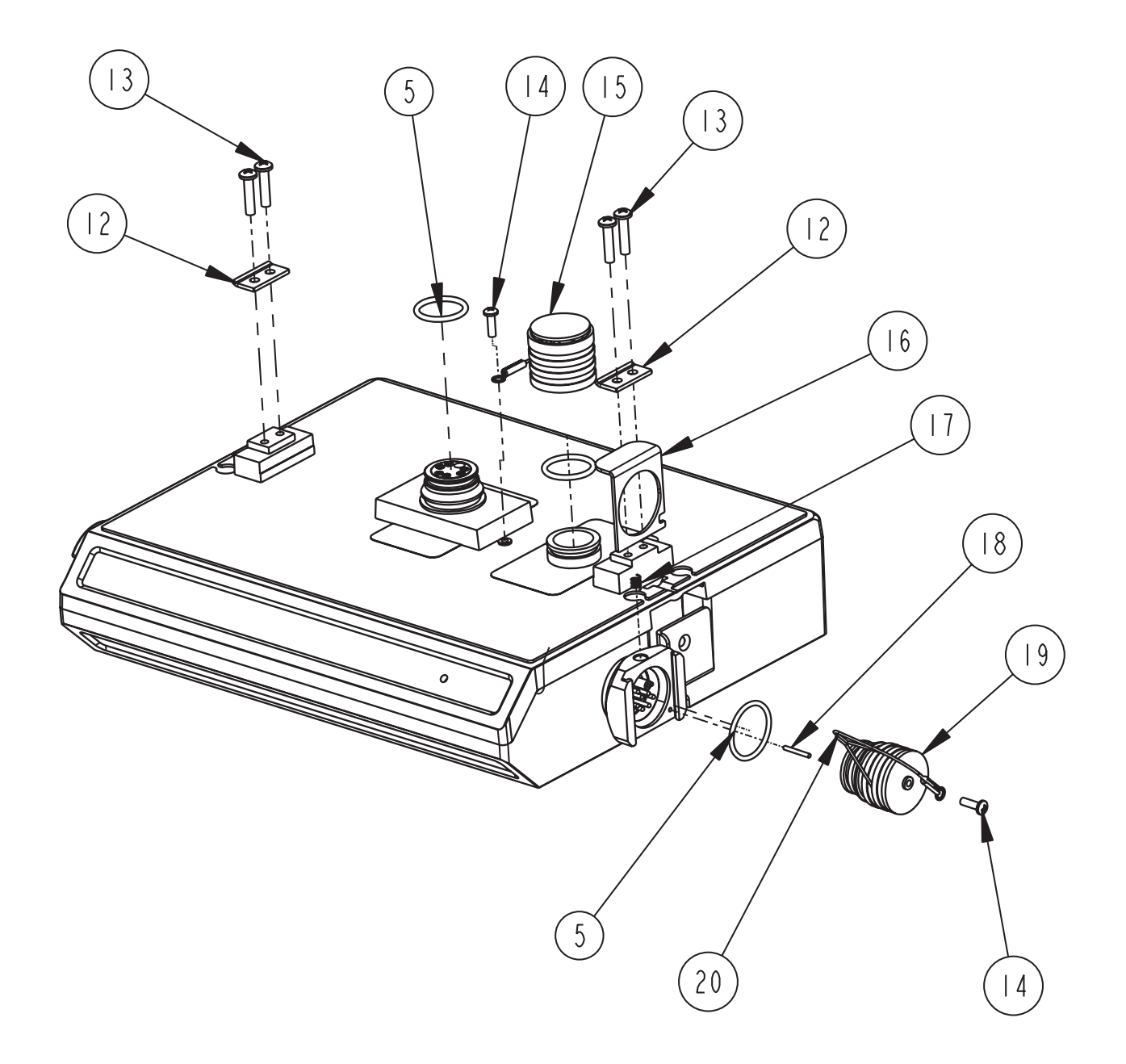

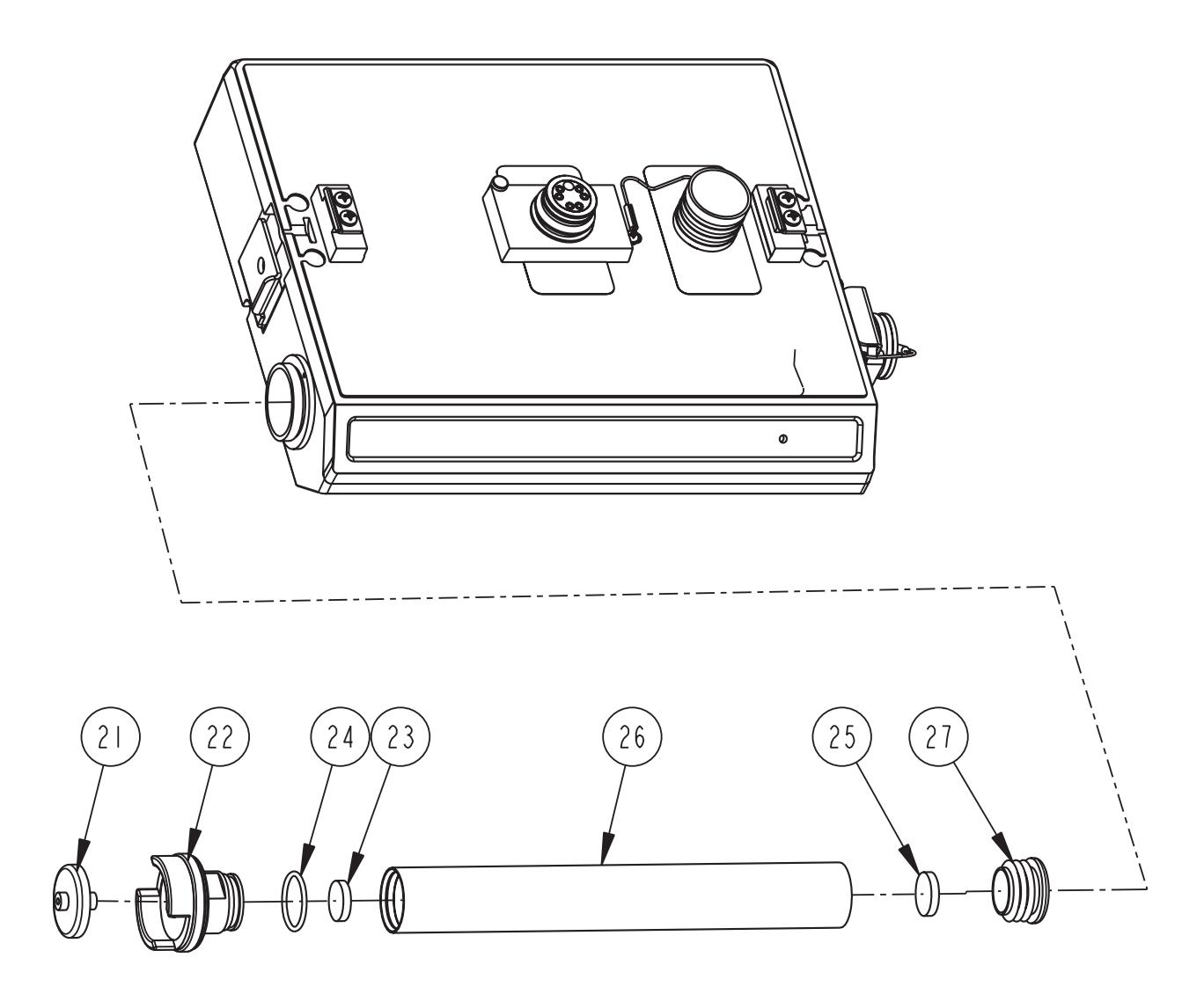

| R                                                                                                    | EPLACEMENT       | PARTS LIST                               | <u>602003112</u><br>SHEET: 4 OF 5 |
|----------------------------------------------------------------------------------------------------|------------------|------------------------------------------|-----------------------------------|
|                                                                                                    | TELEDYNE ISCO, I | NC.                                      | REV: C DATE: 06233                |
| ITEM<br>NO.                                                                                                    | PART NUMBER      | DESCRIPTION                              | · · · ·                           |
|                                                                                                    | 201900102        | BALL .125 DIAMETER 316 SST               |                                   |
| 2                                                                                                    | 203011602        | COMPRESSION SPRING, .022 DIAMETER WIRE,  | .31 FREE LENGTH                   |
| 3                                                                                                    | 692003190        | LARGE LATCH                              |                                   |
| 4                                                                                                    | 231311206        | SCREW, SELF TAP #6 X 3/8, PAN HEAD, PHIL | LIPS, SST                         |
| 5                                                                                                    | 202100669        | O RING, 669 ID, 079 CROSS SECTION, BUNA- | N RUBBER                          |
| 6                                                                                                    | 602004013        | PLUG ASSEMBLY FEMALE CONNECTOR (include  | s item 5)                         |
| 7                                                                                                    | 231611108        | SCREW, SELF TAP, #4 X I/2, PAN HEAD PHIL | LIPS, SST                         |
| 8                                                                                                    | 602003022        | LATCH HOLD                               |                                   |
| 9                                                                                                    | 692003189        | SMALL LATCH                              |                                   |
| 10                                                                                                    | 602004016        | DESICCANT ASSEMBLY (includes items 21 th | ru 27)                            |
|                                                                                                    | 602004033        | PLUG ASSEMBLY, FEMALE PROBE (includes it | ems 5, 14, 19, and 20)            |
| 12                                                                                                    | 602003019        | NODE CLIP                                |                                   |
| 13                                                                                                    | 231514920        | SCREW, SELF TAP, 6-19 X 5/8 TORX, PAN    | HEAD, SST                         |
| 4                                                                                                    | 231310140        | SCREW, SELF TAP, #4 X 3/8, PAN HEAD PHIL | LIPS, SST                         |
| 15                                                                                                    | 602004012        | CAP ASSEMBLY, MALE CONNECTOR             |                                   |
| 16                                                                                                    | 602003018        | CONNECTOR CLIP                           |                                   |
| 17                                                                                                    | 203011105        | COMPRESSION SPRING, .026 DIAMETER WIRE,  | .31 FREE LENGTH                   |
| 18                                                                                                    | 236410408        | PIN, SPRING, 1/16 X 1/2 LONG SST         |                                   |
| 19                                                                                                    | 602003076        | PLUG, FEMALE PROBE                       |                                   |
| 20                                                                                                    | 692003172        | CABLE, FEMALE PROBE PLUG                 |                                   |
| 21                                                                                                    | 602005003        | AIR FILTER MODIFICATION, IN-LINE         |                                   |
| 22                                                                                                    | 602004264        | DESICCANT CAP ASSEMBLY                   |                                   |
| 23                                                                                                    | 692203300        | FRIT, .620 DIA.                          |                                   |
| 24                                                                                                    | 202500017        | O-RING, .676 ID, .070 CROSS SECTION, BUN | A-N RUBBER                        |
| 25                                                                                                    | 692203301        | FRIT, .670 DIA.                          |                                   |
| 26                                                                                                    | 602003046        | DESICCANT TUBE                           |                                   |
| NOTE: I. For current prices and quotations on parts, contact Isco Service Department.<br>2. This list is subject to change without notice. |                  |                                          |                                   |

| R                                                                                                    | EPLACEMENT<br>TELEDYNE ISCO, I | 602003112<br>SHEET: 5 OF 5<br>REV: C DATE: 06233 |  |  |
|----------------------------------------------------------------------------------------------------|--------------------------------|--------------------------------------------------|--|--|
| ITEM<br>NO.                                                                                                    | PART NUMBER                    | DESCRIPTION                                      |  |  |
| 27                                                                                                    | 602003074                      | CAP PLUG MODIFICATION, DESICCANT                 |  |  |
|                                                                                                    |                                |                                                  |  |  |
|                                                                                                    |                                |                                                  |  |  |
|                                                                                                    |                                |                                                  |  |  |
|                                                                                                    |                                |                                                  |  |  |
|                                                                                                    |                                |                                                  |  |  |
|                                                                                                    |                                |                                                  |  |  |
|                                                                                                    |                                |                                                  |  |  |
|                                                                                                    |                                |                                                  |  |  |
|                                                                                                    |                                |                                                  |  |  |
|                                                                                                    |                                |                                                  |  |  |
|                                                                                                    |                                |                                                  |  |  |
|                                                                                                    |                                |                                                  |  |  |
|                                                                                                    |                                |                                                  |  |  |
|                                                                                                    |                                |                                                  |  |  |
|                                                                                                    |                                |                                                  |  |  |
|                                                                                                    |                                |                                                  |  |  |
|                                                                                                    |                                |                                                  |  |  |
| NOTE: I. For current prices and quotations on parts, contact Isco Service Department.<br>2. This list is subject to change without notice. |                                |                                                  |  |  |

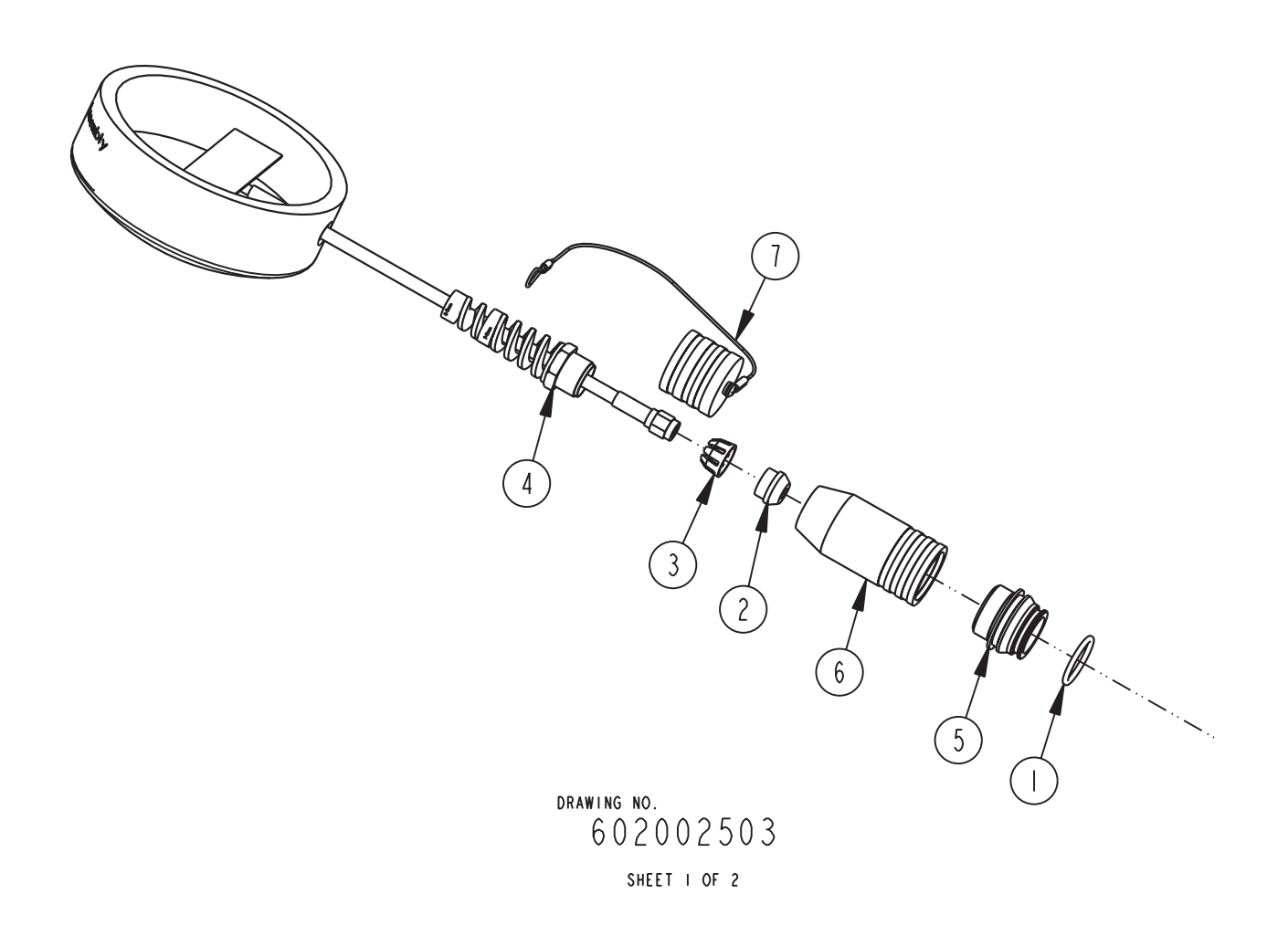

| REPLACEMENT PARTS LIST                                                                                                    |                  |                         | <u>60</u><br>s⊦ | <u>2002503</u><br> EET: 2 OF 2 |
|----------------------------------------------------------------------------------------------------|------------------|-------------------------|-----------------|--------------------------------|
|                                                                                                    | TELEDYNE ISCO, I | NC.                     | REV:            | DATE: 06010                    |
| ITEM<br>NO.                                                                                                    | PART NUMBER      | DESCRIPTION             |                 |                                |
|                                                                                                    | 202100669        | O RING, .669 ID, .79 CR | OSS S           | ECTION                         |
| 2                                                                                                    | 209016968        | CABLE GLAND             |                 |                                |
| 3                                                                                                    | 209016969        | CAGE, CABLE GLAND       |                 |                                |
| 4                                                                                                    | 209016970        | NUT, CABLE GLAND        |                 |                                |
| 5                                                                                                    | 602003238        | NODE TOP CONNECTOR      |                 |                                |
| 6                                                                                                    | 602003504        | CONNECTOR SHELL, 2100   |                 |                                |
| 7                                                                                                    | 602004034        | CAP ASSEMBLY            |                 |                                |
|                                                                                                    |                  |                         |                 |                                |
|                                                                                                    |                  |                         |                 |                                |
|                                                                                                    |                  |                         |                 |                                |
|                                                                                                    |                  |                         |                 |                                |
|                                                                                                    |                  |                         |                 |                                |
|                                                                                                    |                  |                         |                 |                                |
|                                                                                                    |                  |                         |                 |                                |
|                                                                                                    |                  |                         |                 |                                |
|                                                                                                    |                  |                         |                 |                                |
|                                                                                                    |                  |                         |                 |                                |
|                                                                                                    |                  |                         |                 |                                |
|                                                                                                    |                  |                         |                 |                                |
|                                                                                                    |                  |                         |                 |                                |
|                                                                                                    |                  |                         |                 |                                |
|                                                                                                    |                  |                         |                 |                                |
|                                                                                                    |                  |                         |                 |                                |
|                                                                                                    |                  |                         |                 |                                |
|                                                                                                    |                  |                         |                 |                                |
|                                                                                                    |                  |                         |                 |                                |
| NOTE: 1. For current prices and quotations on parts, contact 1sco Service Department.<br>2. This list is subject to change without notice. |                  |                         |                 |                                |

## 2103 Modem Module

## Appendix B Accessories

**B.1** How to Order

Accessories can be purchased by contacting Teledyne Isco's Customer Service Department.

**Teledyne Isco, Inc.** 

Customer Service Dept. P.O. Box 82531 Lincoln, NE 68501 USA

Phone: (800) 228-4373 (402) 464-0231 FAX: (402) 465-3022

E-mail: IscoInfo@teledyne.com

| <b>B.2 General Accessories</b> | Instruction Manual            |                        |
|--------------------------------|-------------------------------|------------------------|
|                                | Flowlink for Windows software | (call for part number) |
|                                | Modem Cable                   |                        |
|                                | Maintenance Kit               |                        |
|                                | Silica Gel Desiccant          |                        |
|                                | Hydrophobic Filter            |                        |
|                                | Tubing, 10' Silicone          |                        |
|                                | Magnetic-Mount Antenna        |                        |
|                                | Buried In-Street Antenna      |                        |

## 2103 Modem Module

## Appendix C Material Safety Data Sheets

C.1 Overview

This appendix to the manual provides Material Safety Data Sheets for the desiccant used by the 2103 Modem.

Teledyne Isco cannot guarantee the accuracy of the data. Specific questions regarding the use and handling of the products should be directed to the manufacturer listed on the MSDS.

## Material Safety Data Sheet

Indicating Silica Gel

Identity (Trade Name as Used on Label)

| Manufacturer            | MULTISORB TECHNOLOGIES, INC.          | MSDS Number* : M75          |
|-------------------------|---------------------------------------|-----------------------------|
| :                       | (formerly Multiform Desiccants, Inc.) |                             |
| Address:                | 325 Harlem Road                       | CAS Number* :               |
|                         | Buffalo, NY 14224                     |                             |
| Phone Number            | r (For Information): 716/824-8900     | Date Prepared: July 6, 2000 |
| Emergency Ph<br>Number: | one 716/824-8900                      | Prepared By*: G.E. McKedy   |

#### Section 1 - Material Identification and Information

| Components - Chemical Name & Common Names                | %*   | OSHA                  | ACGIH                | OTHER LIMITS |
|----------------------------------------------------------|------|-----------------------|----------------------|--------------|
| (Hazardous Components 1% or greater; Carcinogens 0.1% or |      | PEL                   | TLV                  | RECOMMENDE   |
| greater)                                                 |      |                       |                      | D            |
| Silica Gel SiO <sub>2</sub>                              | 98.0 | 6mg/m <sup>3</sup>    | 10mg/m <sup>3</sup>  |              |
|                                                          |      | (total dust)          | (total dust)         |              |
| Cobalt Chloride                                          | >2.0 | 0.05mg/m <sup>3</sup> | .05mg/m <sup>3</sup> |              |
|                                                          |      | (TWA cobalt           | (Cobalt, TWA)        |              |
|                                                          |      | metal dust &          |                      |              |
|                                                          |      | fume)                 |                      |              |
| Non-Hazardous Ingredients                                |      |                       |                      |              |
| TOTAL                                                    | 100  |                       |                      |              |

#### Section 2 - Physical/Chemical Characteristics

| Boiling      | N/A                                  | Specific Gravity 2.1                          |  |
|--------------|--------------------------------------|-----------------------------------------------|--|
| Point        |                                      | (H <sub>2</sub> 0 = 1)                        |  |
| Vapor Pressu | re N/A                               | Melting N/A                                   |  |
| (mm Hg and T | Temperature                          | Point                                         |  |
| Vapor        | N/A                                  | Evaporation Rate N/A                          |  |
| Density      |                                      | (=1)                                          |  |
| (Air =1)     |                                      | ,                                             |  |
| Solubility   | Insoluble, but will adsorb moisture. | Water Not reactive, but will adsorb moisture. |  |
| in Water     | ,                                    | Reactive                                      |  |
| Appearance   | Purple crystals, no odor.            |                                               |  |
| and Odor     |                                      |                                               |  |

#### Section 3 - Fire and Explosion Hazard Data

| Flash Point and     | N/A                                                                                       | Auto-Ignition        | N/A                | Flammability Limits in       | N/A           | LEL        | UEL     |
|---------------------|-------------------------------------------------------------------------------------------|----------------------|--------------------|------------------------------|---------------|------------|---------|
| Methods Used        |                                                                                           | Temperature          |                    | Air % by Volume              |               |            |         |
| Extinguisher Dry ch | emical, carbon di                                                                         | oxide and foam ca    | n be used.         |                              |               |            |         |
| Media               |                                                                                           |                      |                    |                              |               |            |         |
| Special Fire        | Water will generate heat due to the silica gel which will adsorb water and liberate heat. |                      |                    |                              |               |            |         |
| Fighting Procedures | Fighting Procedures                                                                       |                      |                    |                              |               |            |         |
| Unusual Fire and    | When exposed                                                                              | to water, the silica | gel can get hot er | hough to reach the boiling p | oint of water | r. Floodin | ig with |
| Explosion Hazards   | water will reduce                                                                         | e the temperature t  | to safe limits.    |                              |               |            |         |

#### Section 4 - Reactivity Hazard Data

| STABILITY            | Conditions | Moisture and   | d high humidity environments. |
|----------------------|------------|----------------|-------------------------------|
| Stable               | To Avoid   |                |                               |
| Unstable             |            |                |                               |
| Incompatibility      | Water.     |                |                               |
| (Materials to Avoid) |            |                |                               |
| Hazardous            | Carbon di  | ioxide, carbon | n monoxide, water             |
| Decomposition        |            |                |                               |
| Products             |            |                |                               |
| HAZARDOUS POLYM      | ERIZATION  | Conditions     | None.                         |
| May Occur            |            | To Avoid       |                               |
|                      |            |                |                               |

\*Optional

Indicating Silica Gel

| Page | 2 |
|------|---|
|------|---|

#### Section 5 - Health Hazard Data

|                                    |                  | _                                            |                         | r                         | _                              | _           |
|------------------------------------|------------------|----------------------------------------------|-------------------------|---------------------------|--------------------------------|-------------|
| PRIMARY RO                         | UTES             | Inhalation                                   | Ingestion               | CARCINOGEN                |                                | OSHA        |
| OF ENTRY                           |                  | Skin Absorption                              | Not Hazardous           | LISTED IN                 | IARC Monograph                 | ☐Not Listed |
| HEALTH HAZ                         | ARDS             | Acute                                        | May cause eye, skin a   | nd mucous membrar         | ne irritation.                 |             |
|                                    |                  | Chronic                                      | Prolonged inhalation m  | nay cause lung dama       | age.                           |             |
| Signs and Sym                      | nptoms           | Drving and irritation                        | n.                      |                           |                                |             |
| of Exposure                        |                  | brying and initialia                         |                         |                           |                                |             |
| Medical Condit                     | tions            | Asthm                                        | a.                      |                           |                                |             |
| Generally Agg                      | ravated b        | y Exposure                                   |                         |                           |                                |             |
| EMERGENCY                          | ' FIRST A        | ID PROCEDURES - S                            | Seek medical assistance | for further treatment, ol | bservation and support if nece | essary.     |
| Eye Contact                        | Flush v          | ith water for at leas                        | t 15 minutes.           |                           |                                |             |
| Skin                               | Wash a           | affected area with so                        | pap and water.          |                           |                                |             |
| Contact                            |                  |                                              | •                       |                           |                                |             |
| Inhalation                         | Remov            | e affected person to                         | fresh air.              |                           |                                |             |
| Ingestion                          | Drink a          | t least 2 glasses of                         | water.                  |                           |                                |             |
| Contact<br>Inhalation<br>Ingestion | Remov<br>Drink a | e affected person to<br>t least 2 glasses of | o fresh air.<br>water.  |                           |                                |             |

#### Section 6 - Control and Protective Measures

| Respiratory Protection Use NIOSH approved dust mask or respirator.<br>(Specify Type) |                                                                 |  |                      |         |  |  |
|--------------------------------------------------------------------------------------|-----------------------------------------------------------------|--|----------------------|---------|--|--|
| Protective Light cotton gloves. Eye Protection Safety glasses.                       |                                                                 |  |                      |         |  |  |
| VENTILATION                                                                          | Local Exhaust                                                   |  | Mechanical (General) | Special |  |  |
| TO BE USED                                                                           |                                                                 |  |                      |         |  |  |
|                                                                                      | Other (Specify)                                                 |  |                      |         |  |  |
| Other Protective                                                                     | Other Protective None.                                          |  |                      |         |  |  |
| Clothing and Equipment                                                               |                                                                 |  |                      |         |  |  |
| Hygienic Work<br>Practices                                                           | Avoid raising dust. Avoid contact with skin, eyes and clothing. |  |                      |         |  |  |

#### Section 7 - Precautions for Safe Handling and Use/Leak Procedures

| Steps to be Taken if N | aterial Sweep or vacuum up and place the spilled material in a waste disposal container. Avoid raising dust. |
|------------------------|----------------------------------------------------------------------------------------------------|
| ls                     |                                                                                                    |
| Spilled Or Released    |                                                                                                    |
| Waste Disposal         | Dispose in an approved landfill according to federal, state and local regulations.                           |
| Methods                |                                                                                                    |
| Precautions to be      | Cover promptly to avoid blowing dust. Wash after handling.                                                   |
| Taken                  |                                                                                                    |
| In Handling and        |                                                                                                    |
| Storage                |                                                                                                    |
| Other Precautions and  | Jor Special Keep in sealed containers away from moisture. The silica gel will readily adsorb moisture.       |
| Hazards                |                                                                                                    |

\*Optional

Indicating Silica Gel

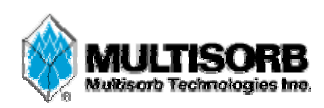

#### MATERIAL SAFETY DATA SHEET

Effective DateMarch 8, 2005MSDS NumberM163

#### Section 1 – Product and Company Information

| Product Name:                                         | Silica gel, indicating, yellow                                       |  |  |  |
|-------------------------------------------------------|----------------------------------------------------------------------|--|--|--|
| Product Use:                                          | Desiccant, absorbent                                                 |  |  |  |
| Grades:                                               | Silica gel, indicating                                               |  |  |  |
| Synonyms:                                             | Amorphous silica gel, SiO <sub>2</sub> , silicon dioxide (amorphous) |  |  |  |
| Company;                                              | Multisorb Technologies, Inc.                                         |  |  |  |
| Street Address:                                       | 325 Harlem Road                                                      |  |  |  |
| City, State, Zip, Country: Buffalo, NY 14224-1893 USA |                                                                      |  |  |  |
| Telephone Number:                                     | (716) 824 8900 [USA] Monday - Friday (8:00 - 5:00 EDT)               |  |  |  |
| Fax Number:                                           | (716) 824 4091 [USA]                                                 |  |  |  |
| Website / E-Mail :                                    | multisorb.com                                                        |  |  |  |
|                                                       |                                                                      |  |  |  |

#### Section 2 – Composition / Information on Ingredients

| Component Name                                     | CAS Number  | % by Weight |
|----------------------------------------------------|-------------|-------------|
| Synthetic amorphous silica gel (SiO <sub>2</sub> ) | 112926-00-8 | 100         |
| Phenolphthalein                                    | 77-09-08    | 100 ppm     |

While this material is not classified, this MSDS contains valuable information critical to the safe handling and proper use of this product. This MSDS should be retained and available for employees and other users of this product.

#### Section 3 – Hazard Identification

| Emergency (                                                                                   | Overview:                                                                                                    | A yellow bead or granular<br>This material is not combus | material that poses little or no immediate hazard. stible. |  |  |
|-----------------------------------------------------------------------------------------------|----------------------------------------------------------------------------------------------------|----------------------------------------------------------|------------------------------------------------------------|--|--|
| Potential He<br>Eyes:                                                                         | alth Effects:<br>Dust and or p                                                                                                    | roduct may cause eye discor                              | nfort and irritation seen as tearing and reddening.        |  |  |
| Skin:                                                                                         | The product dust may cause drying of the skin. Silica gel may get hot enough to burn skin when it adsorbs moisture rapidly. Use an excess of water to cool the silica gel. |                                                          |                                                            |  |  |
| Ingestion:                                                                                    | Material is not toxic and will pass through the body normally.                                                                                                    |                                                          |                                                            |  |  |
| Inhalation:                                                                                   | Slight irritation is possible but none is expected.                                                                                                    |                                                          |                                                            |  |  |
| Medical Effec                                                                                 | ts Generally Ag                                                                                                    | gravated by Exposure:                                    | Respiratory ailments.                                      |  |  |
| Chronic Effects/Carcinogenity: May cause eye, skin and mucous membrane irritation and drying. |                                                                                                    |                                                          |                                                            |  |  |

#### Section 4 – First Aid Measures

| Eyes:           | Rinse the eyes well with water while lifting the eye lids. If irritation persists, consult a physician. |
|-----------------|----------------------------------------------------------------------------------------------------|
| Skin:           | Wash affected area with soap and water.                                                                 |
| Ingestion:      | Ingestion is unlikely, this material will pass through the body normally.                               |
| Inhalation:     | Remove the affected person to fresh air and get medical attention if necessary.                         |
| Notes to Physic | cian: Not applicable                                                                                    |

#### Section 5 – Fire Fighting Measures

| Flammable Properties:                                                                                                    | Not flammable                   |                          |
|----------------------------------------------------------------------------------------------------|---------------------------------|--------------------------|
| Flash Point:                                                                                                    | Not applicable Method           | <b>1:</b> Not applicable |
| Flammable Limits:                                                                                                    | Not flammable                   |                          |
| Lower Flamm                                                                                                    | ability Limit: Not applicable   |                          |
| Upper Flamm                                                                                                    | ability Limit: Not applicable   |                          |
| Autoignition Temperatu                                                                                                    | re: Not applicable              |                          |
| Hazardous Combustion                                                                                                    | <b>Products:</b> Not applicable |                          |
| <b>Extinguishing Media:</b> Use extinguishing media that is appropriate for the surrounding fire. Silica gel is not combustible. |                                 |                          |
| Fire Fighting Instruction                                                                                                    | ns: Not combustible             |                          |
| Unusual Fire and Explosion Hazards: None                                                                                         |                                 |                          |

#### Section 6 – Accidental Release Measures

Spill: Sweep or vacuum up and place the spilled material in a waste disposal container. Avoid raising dust. Wash with soap and water after handling.

#### Section 7 – Handling and Storage

| Handling: | Avoid raising dust and minimize the contact between worker and the material. Practice good hygienic work practices.       |
|-----------|----------------------------------------------------------------------------------------------------|
| Storage:  | Store in a cool, dry location. Keep in sealed containers away from moisture. The silica gel will readily adsorb moisture. |

#### Section 8 – Exposure Controls/Personal Protection

| Component Nam                  | Exposure Limits                                                                        |  |
|--------------------------------|----------------------------------------------------------------------------------------|--|
| Eye Protection:                | Safety glasses.                                                                        |  |
| Skin Protection:               | Light gloves will protect against abrasion and drying of the skin.                     |  |
| <b>Respiratory Protection:</b> | Use NIOSH approved respirator when the air quality levels exceed the TLV's.            |  |
| Engineering Controls:          | Use exhaust ventilation to keep the airborne concentrations below the exposure limits. |  |

| Component Name  | Exposure Limits                                |                   |                               |
|-----------------|------------------------------------------------|-------------------|-------------------------------|
|                 | OSHA ACGIH                                     |                   | Other                         |
|                 | PEL                                            | TLV               | Recommended                   |
|                 |                                                |                   | Limits                        |
| Silica gel      | TWA 20 mppcf                                   | TWA 10 mg / $m^3$ | NIOSH REL                     |
| _               | $(80 \text{ mg} / \text{m}^3 \% \text{SiO}_2)$ | _                 | TWA 6 mg / $m^3$              |
|                 |                                                |                   | IDLH 3000 mg / m <sup>3</sup> |
| Phenolphthalein | Not Applicable                                 | Not Applicable    | Not Applicable                |

#### Section 9 – Physical and Chemical Properties

| Appearance:     | Yellow beads or granules | Vapor Density:        | Not applicable     |
|-----------------|--------------------------|-----------------------|--------------------|
| Odor:           | None                     | <b>Boiling Point:</b> | 4046° F (2230° C)  |
| Physical State: | Solid bead               | Melting Point:        | 3110° F (1710° C)  |
| PH:             | Not applicable           | Solubility:           | Insoluble in water |
| Vapor Pressure: | Not applicable           | Specific Gravity:     | 2.1                |

#### Section 10 – Stability and Reactivity

Stability: Stable

**Conditions to avoid:** Moisture and high humidity environments.

Incompatibility: Water, fluorine, oxygen difluoride, chlorine trifluoride

Hazardous Decomposition Products: None

Hazardous Polymerization: Will not occur

#### Section 11 – Toxicological Information

This product and its components are not listed on the NTP or OSHA Carcinogen lists.

**Human Toxicology** Silica gel is a synthetic amorphous silica not to be confused with crystalline silica. Epidemiological studies indicate low potential for adverse health effects. In the activated form, silica gel acts as a desiccant and can cause a drying irritation of the mucous membranes and skin in cases of severe exposure. Multisorb Technologies Inc. knows of no medical conditions that are abnormally aggravated by exposure to silica gel. The primary route of entry is inhalation of dust.

#### Section 12 – Ecological Information

Not known to have any adverse effect on the aquatic environment. Silica gel is insoluble and non-toxic.

#### Section 13 – Disposal Information

**Disposal Information** If this product as supplied becomes a waste, it does not meet the criteria of a hazardous waste as defined under the Resource Conservation and Recovery Act (RCRA) 40 CFR 261. Materials of a hazardous nature that contact the product during normal use may be retained on the product. The user of the product must identify the hazards associated with the retained material in order to assess the waste disposal options. Dispose according to federal, state and local regulations.

#### **Section 14 – Transportation Information**

U.S. Department of Transportation Shipping Name: Not classified as a hazardous material. Not regulated.

#### Section 15 – Regulatory Information (Not meant to be all inclusive - selected regulations represented)

TSCA Listed: Yes

DSL/NDSL (Canadian) Listed: Yes

- **OSHA:** TWA 20 mppcf ( $80 \text{ mg} / \text{m}^3 \% \text{SiO}_2$ ) for Silica gel
- NIOSH: REL TWA 6 mg / m³ IDLH 3,000 mg / m³ for silica gel Animal tests conducted in 1976 - 1978. 18 month exposure at 15 mg / m³ showed silica deposition in respiratory macrophages and lymph nodes, minimum lung impairment, no silicosis.
- **ACGIH:** TLV  $10 \text{ mg} / \text{m}^3$  for Silica gel
- **DOT:** Not classified as a hazardous material.

#### Section 16 – Other Information

#### HMIS - Hazardous Materials Identification System

| HMIS Rating  |   |
|--------------|---|
| Health       | 0 |
| Flammability | 0 |
| Reactivity   | 0 |

0 - minimal hazard, 1 - slight hazard, 2 - moderate hazard, 3 - serious hazard, 4 - severe hazard

This MSDS was prepared by: George E. Mckedy

Senior Applications Development Specialist Multisorb Technologies, Inc.

This data and recommendations presented in this data sheet concerning the use of our product and the materials contained therein are believed to be correct but does not purport to be all inclusive and shall be used only as a guide. However, the customer should determine the suitability of such materials for his purpose before adopting them on a commercial scale. Since the use of our products is beyond our control, no guarantee, expressed or implied, is made and no responsibility assumed for the use of this material or the results to be obtained therefrom. Information on this form is furnished for the purpose of compliance with Government Health and Safety Regulations and shall not be used for any other purposes. Moreover, the recommendations contained in this data sheet are not to be construed as a license to operate under, or a recommendation to infringe, any existing patents, nor should they be confused with state, municipal or insurance requirements, or with national safety codes.

## **DECLARATION OF CONFORMITY**

| <b>E</b> |
|----------|
|          |

Application of Council Directive:

Manufacturer's Name: Manufacturer's Address:

Equipment Type/Environment: Trade Name/Model No: Year of Issue: Standards to which Conformity is Declared: 73/23/EEC – The Low Voltage Directive
Teledyne Isco, Inc.
4700 Superior, Lincoln, Nebraska 68504 USA
Mailing Address: P.O. Box 82531, Lincoln, NE 68501
Laboratory Equipment for Light Industrial/Commercial Environments
2103 Modem Module
2001
FCC part is Sub part B, IC ES-003, En 55022:1998, EN 55024:1998 EMC Requirements for Information Technology Equipment
EN 60950 Safety Requirements for Information Technology Equipment
FCC Part 68

| Standard             | Description               | Severity Applied                                               | Performance Criteria |
|----------------------|---------------------------|----------------------------------------------------------------|----------------------|
| EN61000-4-2          | Electrostatic Discharge   | Level 2 - 4kV contact discharge<br>Level 3 - 8kV air discharge | A<br>A               |
| EN61000-4-3          | Radiated RF Immunity      | 80 MHz to 1000MHz 80% AM at 1kHz<br>Level 1 – 10V/m            | A                    |
| EN61000-4-4          | Electrical Fast Transient | Level 1 – 1kV on I/O lines                                     | А                    |
| EN61000-4-5          | Surge on I/O Lines        | 1kV common mode,<br>0.5KV differential mode                    | A                    |
| *EN61000-4-6         | Conducted RF on I/O lines | 150 kHz to 80 MHz,<br>3V rms, 80% modulated                    | *C                   |
| CISPR11/<br>EN 55011 | RF Emissions              | Group 1, Class A Industrial, Scientific, and Medical Equipment |                      |

89/336/EEC - The EMC Directive

\* Between 5 and 7 mega Hz the modem will inadvertently disconnect from the computer. A manual reconnection procedure is required to restablish a connection.

We, the undersigned, hereby declare that the design of the equipment specified above conforms to the above Directive(s) and Standards as of July 1, 2001.

illian !

William Foster USA Representative

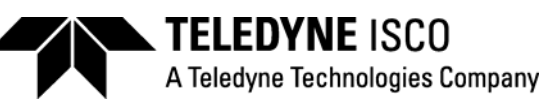

William Foster Director of Engineering Teledyne Isco, Inc. 4700 Superior Street Lincoln, Nebraska 68504

Phone: (402) 464-0231 Fax: (402) 464-4543

> 60-2002-156 Rev. B

> > Download from Www.Somanuals.com. All Manuals Search And Download.

Download from Www.Somanuals.com. All Manuals Search And Download.

## **DECLARATION OF CONFORMITY**

| <b>K</b> I-A |
|--------------|
|              |

Application of Council Directive:

Manufacturer's Name: Manufacturer's Address:

Equipment Type/Environment: Trade Name/Model No: Year of Issue: Standards to which Conformity is Declared: 73/23/EEC - The Low Voltage Directive
Teledyne Isco, Inc.
4700 Superior, Lincoln, Nebraska 68504 USA
Mailing Address: P.O. Box 82531, Lincoln, NE 68501
Laboratory Equipment for Light Industrial/Commercial Environments
2191 Battery Module
2001
EN 61326-1998 EMC Requirements for Electrical Equipment for Measurement, Control, and Laboratory Use
EN 61010-1 Safety Requirements for Electrical Equipment for Measurement, Control and Laboratory use.

| Standard             | Description               | Severity Applied                                               | Performance Criteria |
|----------------------|---------------------------|----------------------------------------------------------------|----------------------|
| EN61000-4-2          | Electrostatic Discharge   | Level 2 - 4kV contact discharge<br>Level 3 - 8kV air discharge | B<br>B               |
| EN61000-4-3          | Radiated RF Immunity      | 80 MHz to 1000MHz 80% AM at 1kHz<br>Level 1 – 10V/m            | В                    |
| EN61000-4-4          | Electrical Fast Transient | Level 1 – 1kV on I/O lines                                     | В                    |
| EN61000-4-5          | Surge on I/O Lines        | 1kV common mode,<br>0.5KV differential mode                    | В                    |
| EN61000-4-6          | Conducted RF on I/O lines | 150 kHz to 80 MHz,<br>3V rms, 80% modulated                    | В                    |
| CISPR11/<br>EN 55011 | RF Emissions              | Group 1, Class A Industrial, Scientific, and Medical Equipment |                      |

89/336/EEC - The EMC Directive

We, the undersigned, hereby declare that the design of the equipment specified above conforms to the above Directive(s) and Standards as of July 1, 2001.

lean (

William Foster USA Representative

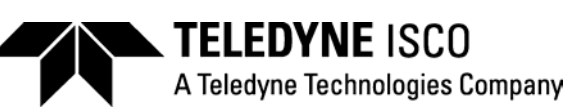

William Foster Director of Engineering Teledyne Isco, Inc. 4700 Superior Street Lincoln, Nebraska 68504

Phone: (402) 464-0231 Fax: (402) 464-4543

> 60-2002-158 Rev A

Download from Www.Somanuals.com. All Manuals Search And Download.

## Teledyne Isco One Year Limited Factory Service Warranty \*

Teledyne Isco warrants covered products against failure due to faulty parts or workmanship for a period of one year (365 days) from their shipping date, or from the date of installation by an authorized Teledyne Isco Service Engineer, as may be appropriate.

During the warranty period, repairs, replacements, and labor shall be provided at no charge. Teledyne Isco's liability is strictly limited to repair and/or replacement, at Teledyne Isco's sole discretion.

Failure of expendable items (e.g., charts, ribbon, tubing, lamps, glassware, seals, filters, fittings, and wetted parts of valves), or from normal wear, accident, misuse, corrosion, or lack of proper maintenance, is not covered. Teledyne Isco assumes no liability for any consequential damages. This warranty does not cover loss, damage, or defects resulting from transportation between the customer's facility and the repair facility.

Teledyne Isco specifically disclaims any warranty of merchantability or fitness for a particular purpose.

This warranty applies only to products sold under the Teledyne Isco trademark and is made in lieu of any other warranty, written or expressed.

No items may be returned for warranty service without a return authorization number issued from Teledyne Isco.

The warrantor is Teledyne Isco, Inc. 4700 Superior, Lincoln, NE 68504, U.S.A.

\* This warranty applies to the USA and countries where Teledyne Isco Inc. does not have an authorized dealer. Customers in countries outside the USA, where Teledyne Isco has an authorized dealer, should contact their Teledyne Isco dealer for warranty service.

In the event of instrument problems, always contact the Teledyne Isco Service Department, as problems can often be diagnosed and corrected without requiring an on-site visit. In the U.S.A., contact Teledyne Isco Service at the numbers listed below. International customers should contact their local Teledyne Isco agent or Teledyne Isco International Customer Service.

#### **Return Authorization**

A return authorization number must be issued prior to shipping. Following authorization, Teledyne Isco will pay for surface transportation (excluding packing/crating) both ways for 30 days from the beginning of the warranty period. After 30 days, expense for warranty shipments will be the responsibility of the customer.

| Shipping Address: | Teledyne Isco, Inc Attention Repair Service<br>4700 Superior Street<br>Lincoln NE 68504 USA                                                           |  |
|-------------------|----------------------------------------------------------------------------------------------------|--|
| Mailing address:  | Teledyne Isco, Inc.<br>PO Box 82531<br>Lincoln NE 68501 USA                                                                                           |  |
| Phone:            | Repair service: (800)775-2965 (lab instruments)<br>(800)228-4373 (samplers & flow meters)<br>Sales & General Information (800)228-4373 (USA & Canada) |  |
| Fax:              | (402) 465-3001                                                                                                    |  |
| Email:            | iscoservice@teledyne.com Web site: www.isco.com                                                                                                    |  |
|                   |                                                                                                    |  |

February 1, 2006 P/N 60-1002-040 Rev C

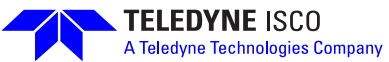

Download from Www.Somanuals.com. All Manuals Search And Download.

Free Manuals Download Website <u>http://myh66.com</u> <u>http://usermanuals.us</u> <u>http://www.somanuals.com</u> <u>http://www.4manuals.cc</u> <u>http://www.4manuals.cc</u> <u>http://www.4manuals.cc</u> <u>http://www.4manuals.com</u> <u>http://www.404manual.com</u> <u>http://www.luxmanual.com</u> <u>http://aubethermostatmanual.com</u> Golf course search by state

http://golfingnear.com Email search by domain

http://emailbydomain.com Auto manuals search

http://auto.somanuals.com TV manuals search

http://tv.somanuals.com